# HD 680 user manual

Please read this manual thoroughly before use

# Contents

| 1.Introduction                                                                                |
|-----------------------------------------------------------------------------------------------|
| 1.1 Preface1                                                                                  |
| 1.2 Packing List1                                                                             |
| 1.3 Cautions                                                                                  |
| 1.4 Remote control                                                                            |
| 1.5 Front/Rear Panel                                                                          |
| 2.Movie                                                                                       |
| 2.1Movie Playback                                                                             |
| 2.2 Movie Playback Menu5                                                                      |
| 3.Music7                                                                                      |
| 4. Photo                                                                                      |
| 5. IMS                                                                                        |
| 6. File Manager                                                                               |
| 7. Web Browser                                                                                |
| 8. Setup                                                                                      |
| 8.1 System settings: Press the "ok" key on the remote control to enter setup menu             |
| 8.2 Audio Settings: Press the "ok" key on the remote control to enter the Audio Settings menu |
|                                                                                               |
| 8.3 Video Settings: Press the "ok" key on the remote control to enter the Video Settings menu |
|                                                                                               |
| 8.4 Network Settings: Press the "ok" key on the remote control to enter the Network Settings  |
| menu                                                                                          |
|                                                                                               |

# 1.Introduction

1.1 Preface

Thank you very much for purchasing the HD680. We hope you will enjoy using it as a great home entertainment device. This player has the following functionality. A/V Output

- HDMI V1.3 for high-definition video and digital audio
- Composite & component video and stereo audio for analog audio-visual connection
- S/PDIF coaxial & optical interface for high-fidelity digital audio
- Adjustable video output resolution (NTSC, PAL, 480p, 576p, 720p, 1080i, 1080p) Multimedia Playback
- Supports major audio, video and image file formats (1080p HD video decoding)
- Video formats: AVI/MKV/TS/TP/TRP/M2TS/MPG/MP4/M4V/MOV/VOB/ISO/IFO/DAT/ WMV/ASF/RM/FLV
- Music formats: MP3/OGG/WMA/WAV/AAC/FLAC
- Photo formats: HD JPEG/BMP/GIF/TIF/PNG
- Photo slide show with background music

Network Feature

- A/V streaming/transmission via Ethernet (10M/100M) & Wi-Fi (802.11b/g/n, optional)
- File sharing via Samba,NFS,FTP server
- A/V streaming via UPnP Media Server
- BitTorrent download (controlled and managed via web server)
- File Copy

• Supports copying & moving files among Card, USB, HDD, and Network

- USB 2.0 Support
- USB DEVICE port (for computer connection)
- USB HOST port x 2 (for USB storage devices)

**Note**: All the information contained in this manual was correct at the time of publication. However, as our engineers are always updating and improving the product, your device's software may be slightly different or may have slightly different functionality than described in this manual.

| Part           | Quantity |
|----------------|----------|
| Player         | 1        |
| Remote Control | 1        |
| DC adapter     | 1        |
| User Manual    | 1        |

#### 1.2 Packing List

Note:

The actual contents in the package might be different from the packing list in this manual.

#### 1.3 Cautions

This player's design and manufacture has your safety in mind. In order to safely and effectively use this player, please read the following before usage.

#### 1.3.1 Usage Cautions

User should not modify this player. If a commercial hard disk is being used, the environmental temperature should be within  $+5^{\circ}$  ~  $+35^{\circ}$ C.

#### 1.3.2 Power

The player's power voltage: DC 12V 2A.

When using this player, please connect the supplied AC adapter or AC adapter cable to the player's power jack. When placing the adapter cable, make sure it can not get damaged or be subjected to pressure. To reduce the risk of electric shock, unplug the adapter first before cleaning it. Never connect the adapter to the player in a humid or dusty area. Do not replace the adapter or cable's wire or connector.

#### 1.3.3 Radio Interference

- If not properly shielded, almost all electronic devices will get radio interference. Under certain conditions, your player might receive interference.

- The design of this player has followed the FCC/CE standard, and adheres to the following rules:

(1) This player may not cause harmful interference;

(2) This player can accept some interference received including interference that may

cause undesired operation.

#### 1.3.4 Repair

If the player has a problem, you should take it to an appointed repair center and let the specialists do the repair, never repair the player yourself. You may damage the player or endanger yourself or your data if you attempt to repair the device yourself.

#### 1.3.5 Disposing of the Player

When you dispose of the player, be sure to dispose it appropriately. Some countries may regulate disposal of electrical devices, please consult with your local authority before disposal.

#### **1.3.6 Hard Disk Cautions**

The player uses an internal hard disk for data storage. Under normal circumstances, format or repair is not required.

You should carefully read the < Frequently Asked Questions > chapter, and check our website for the latest information available before formatting the hard disk.

- Physical impact may create a bad sector in the hard disk, you can use CHKDSK to fix the problem.

- All data stored in the player may be lost due to physical impact, electrical shock, power loss, HDD format etc. Please backup your data.

- It is suggested to defragment the hard disk after a long period of usage.

- Regularly backup the data on the hard disk so that it can be recovered in the event of data corruption or loss. Our company takes no responsibility for loss of data stored on the hard disk. **1.3.7 Others** 

When using this player, please do not let the player come into contact with water or other liquid, if water is accidentally spilled on the player, please use a dry cloth to absorb the spillage.

Electronic products are vulnerable. When using, please avoid shaking or hitting the player, and do not press the buttons too hard.

- ♦ Do not disassemble, repair, or change the design of the player. Any damage done will not be included in the repair policy.
- $\diamond$  Do not press the buttons of the player too hard.
- Avoid hitting the player with hard objects, avoid shaking the player, and stay away from magnetic fields.
- During electrostatic discharge and in the presence of strong electromagnetic fields, the product will malfunction. If this occurs, unplug the power cable and the product will return to normal performance the next time it is powered on.

1.4 Remote control

### Product introduction

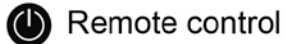

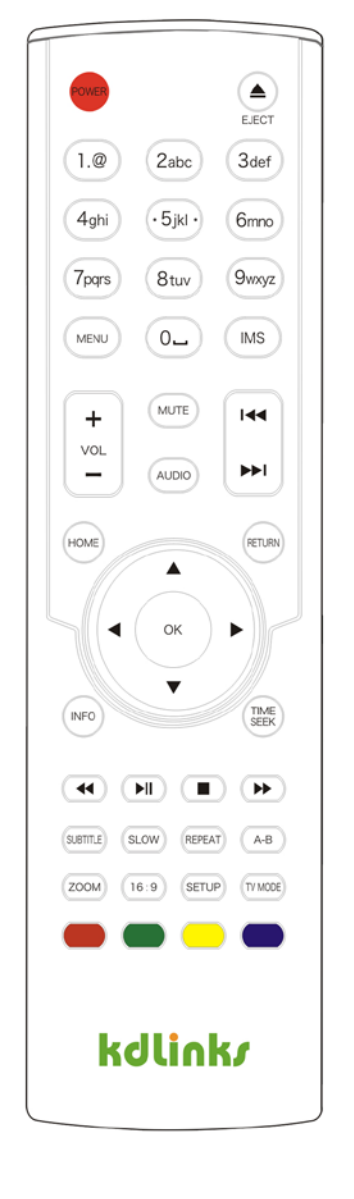

|                                                                                                    | Power<br>Numeric<br>Online                                        | Menu                                                                                                    | Eject<br>Menu                                                                   |
|----------------------------------------------------------------------------------------------------|-------------------------------------------------------------------|----------------------------------------------------------------------------------------------------|---------------------------------------------------------------------------------|
|                                                                                                    | Numeric<br>Online                                                 | Menu                                                                                                    | Menu                                                                            |
|                                                                                                    | Online                                                            |                                                                                                    | menta                                                                           |
| Austo                                                                                                    |                                                                   | Mute                                                                                                    | Mute                                                                            |
| Addito                                                                                                    | Audio                                                             | +<br>va.<br>-                                                                                                    | Vol+/-                                                                          |
| HT HT                                                                                                    | FF/Next                                                           | Home                                                                                                    | Home                                                                            |
| Return                                                                                                    | Return                                                            |                                                                                                    |                                                                                 |
|                                                                                                    | ОК                                                                | Lef                                                                                                    | Up<br>t Ok Right<br>Down                                                        |
|                                                                                                    |                                                                   |                                                                                                    | Domi                                                                            |
| Info                                                                                                    | Info                                                              | Time Seek                                                                                                    | Time Seek                                                                       |
|                                                                                                    | Info<br>Rev                                                       |                                                                                                    | Time Seek<br>Play/Pause                                                         |
|                                                                                                    | Info<br>Rev<br>Stop                                               |                                                                                                    | Time Seek<br>Play/Pause<br>FWD                                                  |
| (nio)<br>(K1)<br>(L)<br>(Sub)                                                                                                    | Info<br>Rev<br>Stop<br>Subtitle                                   | In the second second se                                                                                                    | Time Seek<br>Play/Pause<br>FWD<br>Slow                                          |
| Into       Implies       Implies   < | Info<br>Rev<br>Stop<br>Subtitle<br>Repeat                         | Instant                                                                                                    | Time Seek<br>Play/Pause<br>FWD<br>Slow<br>A-B                                   |
| (nto)                                                                                                    | Info<br>Rev<br>Stop<br>Subtitle<br>Repeat<br>Zoom                 | ()<br>()<br>()<br>()<br>()<br>()<br>()<br>()<br>()<br>()<br>()<br>()<br>()<br>(                                                                                                    | Time Seek<br>Play/Pause<br>FWD<br>Slow<br>A-B<br>Proportion                     |
| (nto)                                                                                                    | Info<br>Rev<br>Stop<br>Subtitle<br>Repeat<br>Zoom<br>Setup        | (*************************************                                                                                                    | Time Seek<br>Play/Pause<br>FWD<br>Slow<br>A-B<br>Proportion<br>TV Mode          |
| (nto)                                                                                                    | Info<br>Rev<br>Stop<br>Subtitle<br>Repeat<br>Zoom<br>Setup<br>Red | (75.50)<br>(75.50)<br>(75.50 | Time Seek<br>Play/Pause<br>FWD<br>Slow<br>A-B<br>Proportion<br>TV Mode<br>Green |
| Relim                                                                                                    | Return                                                            | Lef                                                                                                    | Up<br>t Ok Right<br>Down                                                        |

1.5 Front/Rear Panel

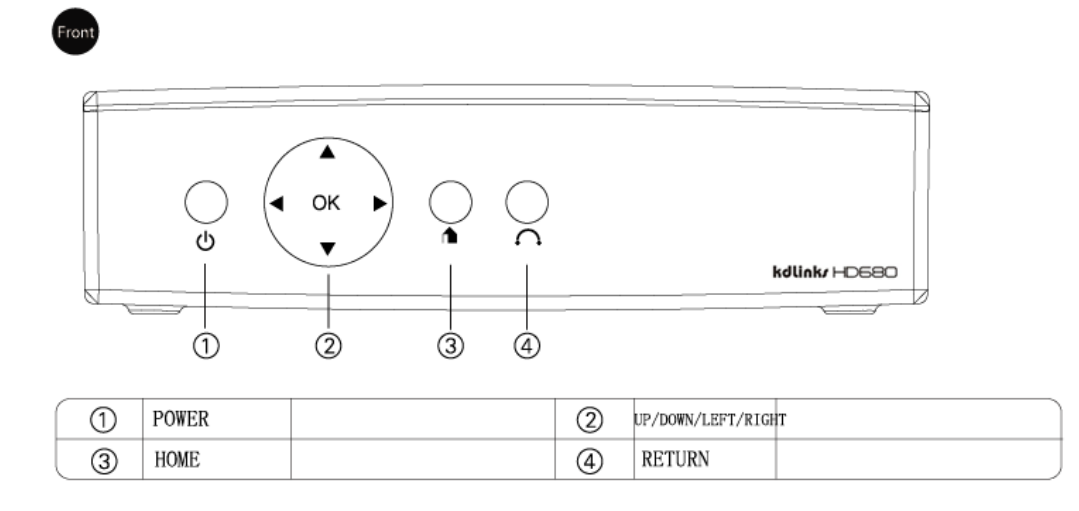

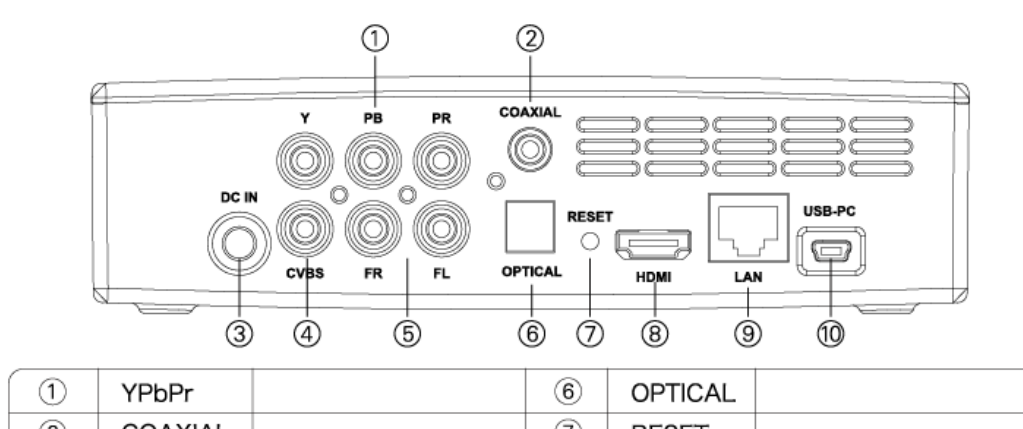

| 2 | COAXIAL | 7  | RESET  |  |
|---|---------|----|--------|--|
| 3 | DC IN   | 8  | HDMI   |  |
| 4 | CVBS    | 9  | LAN    |  |
| 5 | FL/FR   | 10 | USB-PC |  |

# 2.Movie

| 2.1Movie | e Playl | back |         |      |   |      |      |   |       |   |
|----------|---------|------|---------|------|---|------|------|---|-------|---|
| Power    | on      | >    | Booting | Logo | > | Main | Menu | > | Movie | > |

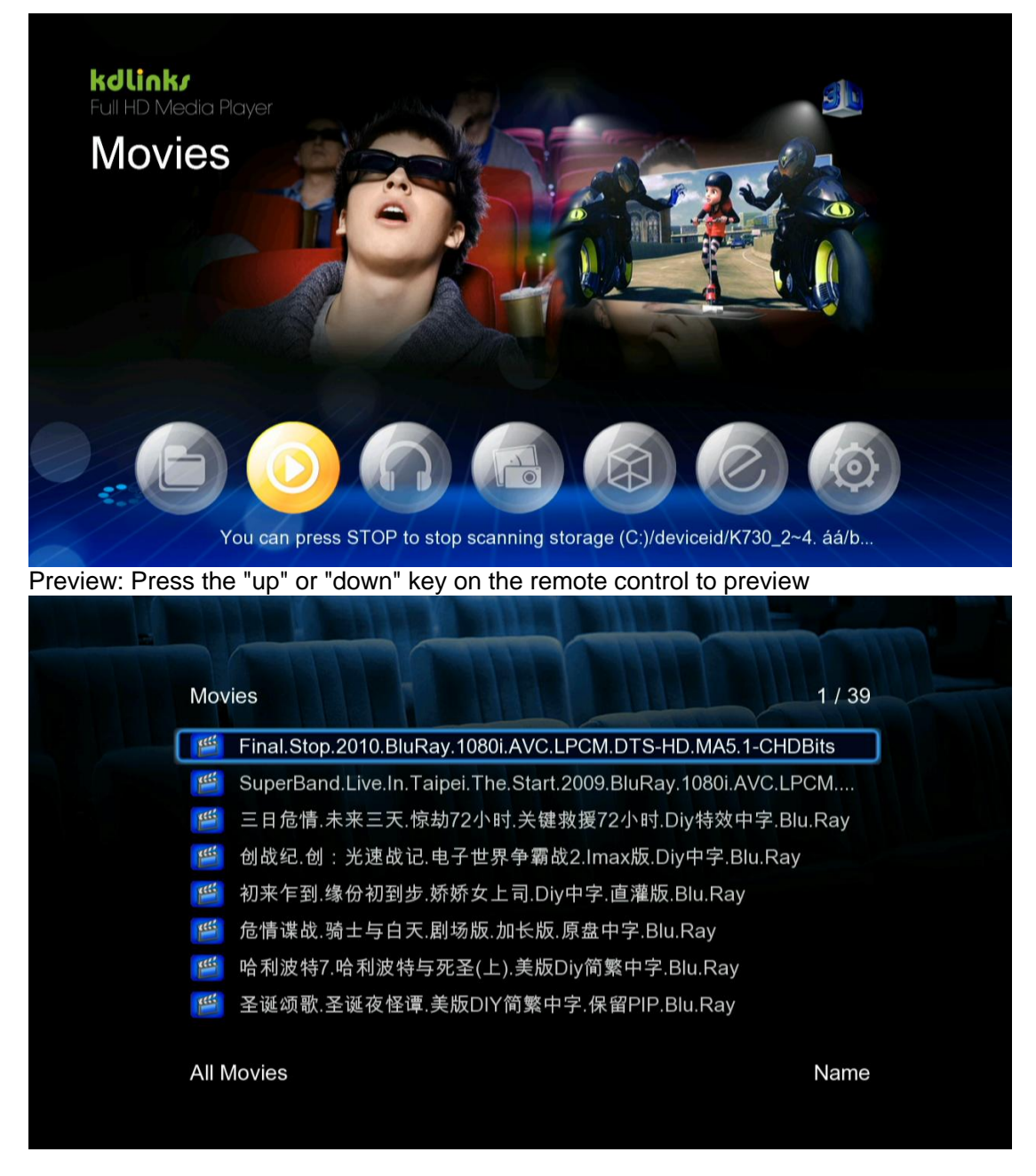

2.2 Movie Playback Menu

Info: Press the "info" key on the remote control to display this information during movie playback

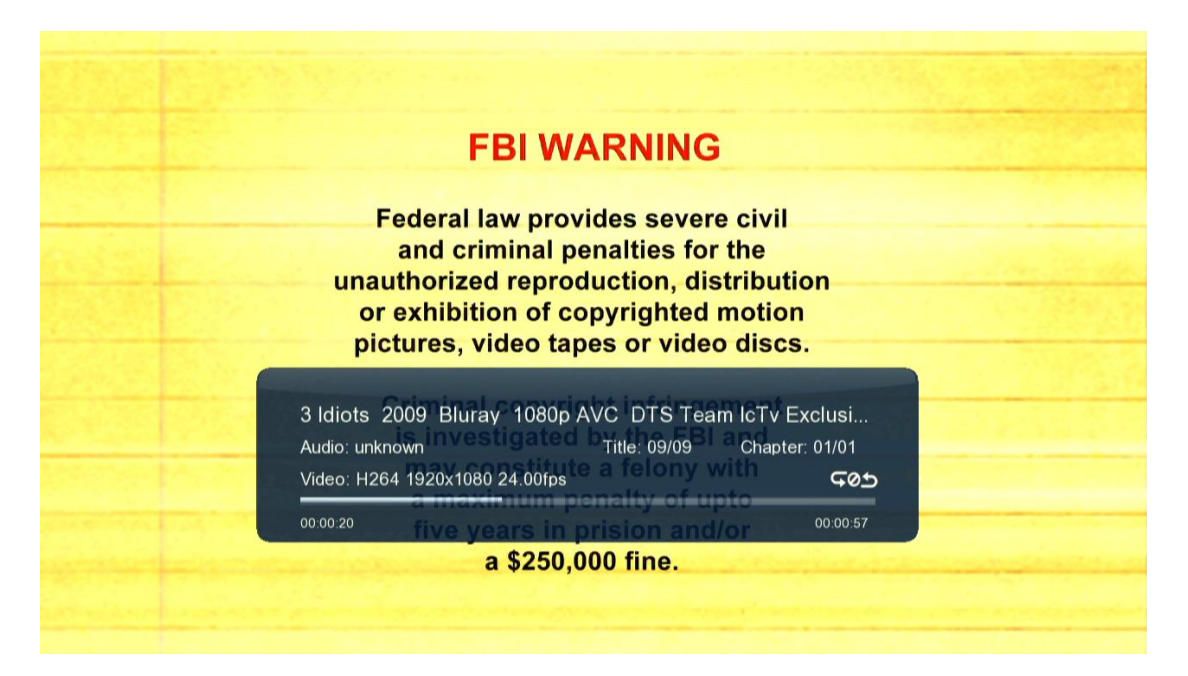

Subtitle: Press the "subtittle" key on the remote control to display this setting during movie playback

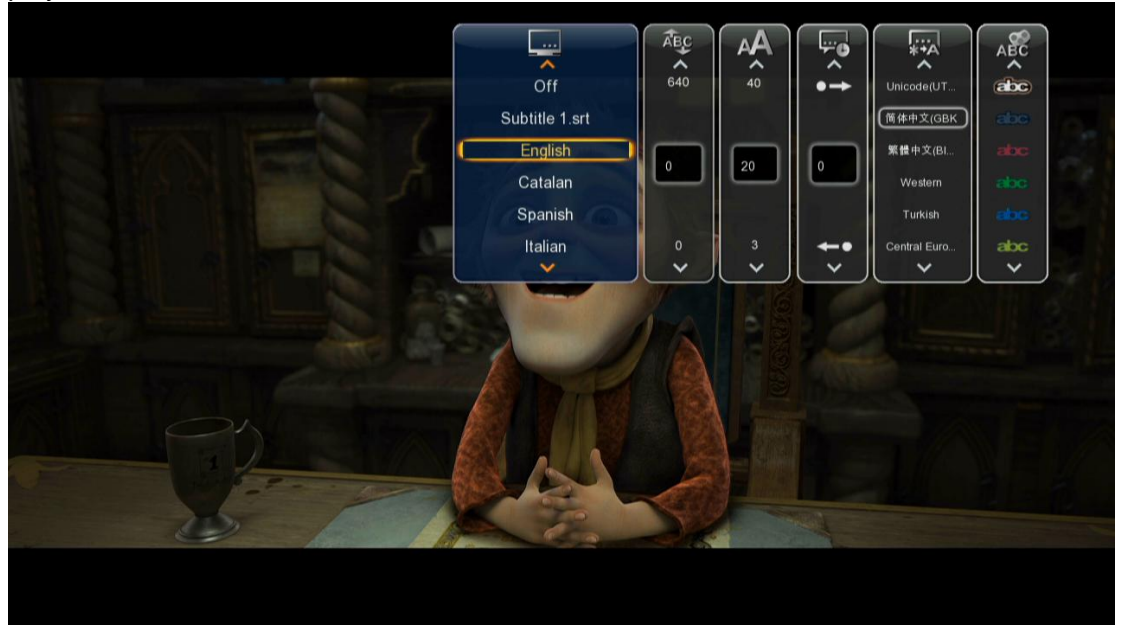

Audio: Press the "audio" key on the remote control to display this setting during movie playback

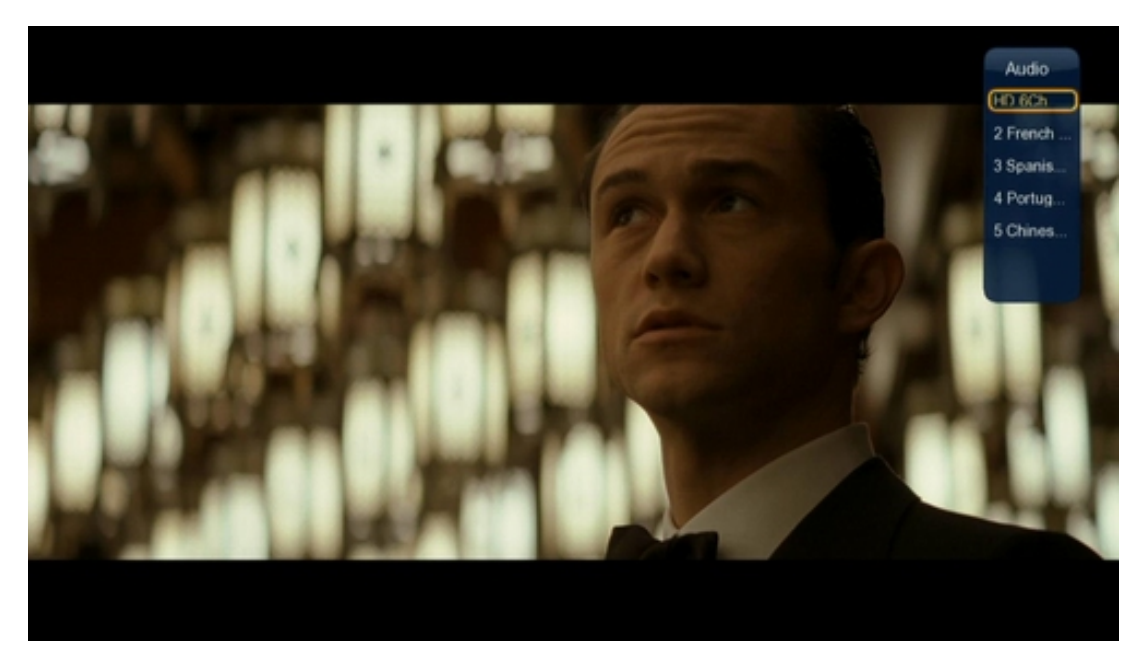

#### Quick Back to the Main menu:

Press the "HOME" key on the remote control to return to the Main Menu during movie playback

| USB(I | Movies) 1 / 12                                          |
|-------|---------------------------------------------------------|
|       |                                                         |
|       | вт                                                      |
|       | 生活大爆炸.The.Big.Bang.Theory.S03E05.Chi_Eng.HDTVrip.624X35 |
| 6     | 21_(Deluxe_Version)(1)                                  |
| 6     | REC                                                     |
| 6     | 新建文件夹                                                   |
| 6     | 说明书                                                     |
| 6     | ThunderDownLoad                                         |
|       | Music                                                   |
|       |                                                         |

### 3.Music

Music Playback:

Power on ---> Booting Logo ---> Main Menu ---> "Music" --->

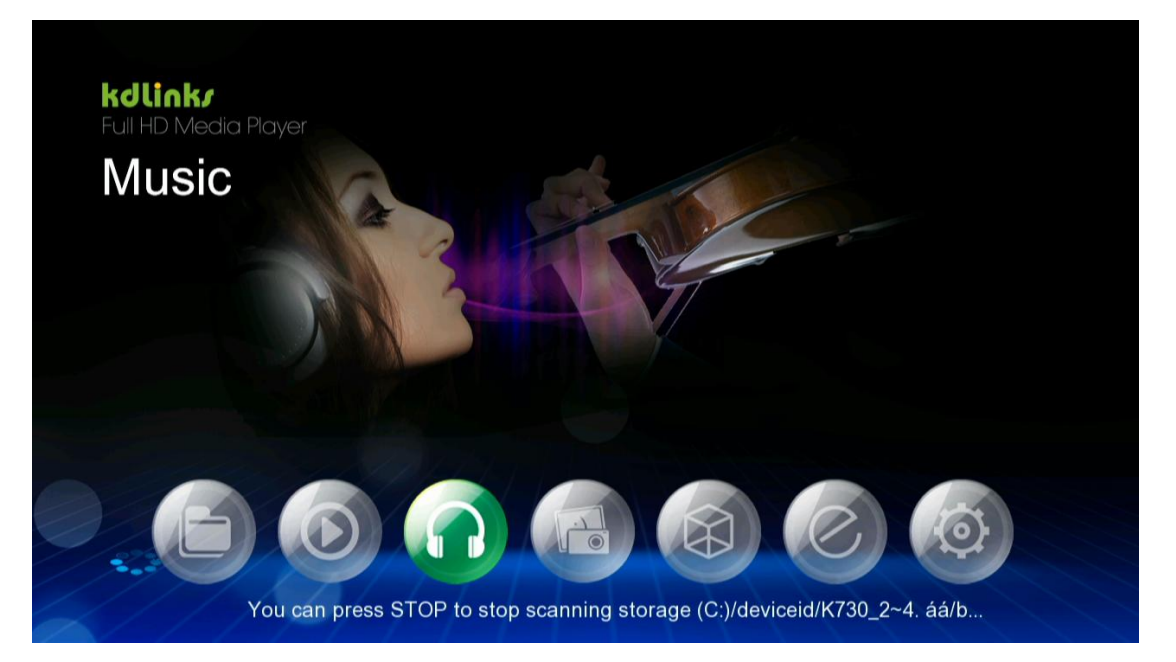

Preview: Press the "up" or "down" key on the remote control to preview

| Musi  | c 1 / 1967                     |
|-------|--------------------------------|
|       | CDImage.ape                    |
|       | 05. How Can Heaven Love Me.ape |
| 9     | 07.CD 音轨 07.ape                |
|       | 14.ape                         |
| 9     | 15.ape                         |
|       | CDImage.ape                    |
|       | CDImage.ape                    |
|       | CDImage.ape                    |
| All S | ongs Recently Played           |

### 4.Photo

4.1Photo Playback:

Power on ---> Booting Logo ---> Main Menu ---> "Photo" --->

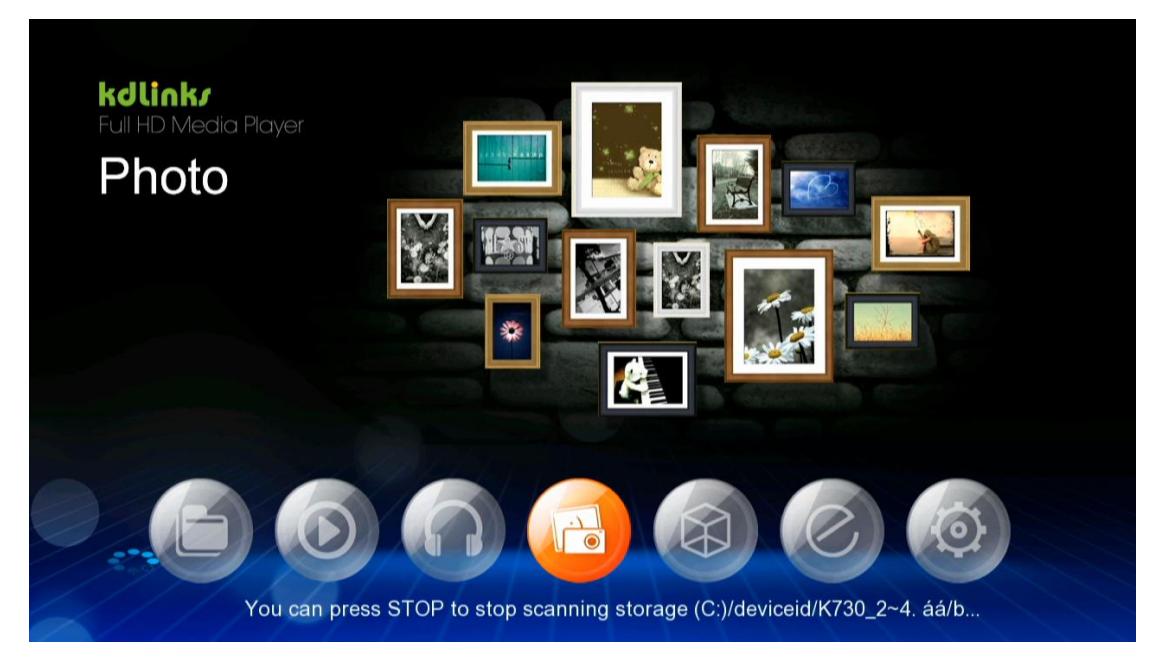

Preview: Press the "up" or "down" key on the remote control to preview

| Photo1/1494Image: Display stateImage: Display stateImage: Display state000-cover.jpg000-endpice000-frontispiImage: Display state000-cover.jpg000.jpg000-frontispi0001.jpg0002.jpg0003.jpg0004.jpg0005.jpg0002.jpg0003.jpg0004.jpg0005.jpgAl PhotosName                                                                                                    |               |             |               |          |
|----------------------------------------------------------------------------------------------------|---------------|-------------|---------------|----------|
| Image: Non-cover.jpgImage: Non-endpiceImage: Non-frontispiImage: Non-frontispiImage: Non-frontispiImage: Non-cover.jpgImage: Non-frontispiImage: Non-frontispiImage: Non-frontispiImage: Non-frontispiImage: Non-cover.jpgImage: Non-frontispiImage: Non-frontispiImage: Non-frontispiImage: Non-frontispiImage: Non-cover.jpgImage: Non-frontispiImage: Non-frontispiImage: Non-frontispiImage: Non-frontispiImage: Non-cover.jpgImage: Non-frontispiImage: Non-frontispiImage: Non-frontispiImage: Non-frontispiImage: Non-cover.jpgImage: Non-frontispiImage: Non-frontispiImage: Non-frontispiImage: Non-frontispiImage: Non-cover.jpgImage: Non-frontispiImage: Non-frontispiImage: Non-frontispiImage: Non-frontispiImage: Non-cover.jpgImage: Non-frontispiImage: Non-frontispiImage: Non-frontispiImage: Non-frontispiImage: Non-cover.jpgImage: Non-frontispiImage: Non-frontispiImage: Non-frontispiImage: Non-frontispiImage: Non-cover.jpgImage: Non-frontispiImage: Non-frontispiImage: Non-frontispiImage: Non-frontispiImage: Non-cover.jpgImage: Non-frontispiImage: Non-frontispiImage: Non-frontispiImage: Non-frontispiImage: Non-cover.jpgImage: Non-frontispiImage: Non-frontispiImage: Non-frontispiImage: Non-frontispiImage: Non-cover.jpgImage: Non-                                                                                                    | Photo         |             |               | 1 / 1494 |
| 000-cover.jpg000-endpice000-frontispi0001.jpgImage: Comparison of the state of the state of th |               |             |               |          |
| 0002.jpg       0003.jpg       0004.jpg       0005.jpg         All Photos       Name                                                                                                    | 000-cover.jpg | 000-endpice | 000-frontispi | 0001.jpg |
| All Photos Name                                                                                                    |               |             |               |          |
| All Photos Name                                                                                                    | 0002.jpg      | 0003.jpg    | 0004.jpg      | 0005.jpg |
|                                                                                                    | All Photos    |             |               | Name     |
|                                                                                                    |               |             |               |          |

List type: Press the "HOME" key on the remote control to display this setting

| Photo                                                                                                    |                                                                                                    |                                                                                                    |                  |
|----------------------------------------------------------------------------------------------------|----------------------------------------------------------------------------------------------------|----------------------------------------------------------------------------------------------------|------------------|
|                                                                                                    |                                                                                                    |                                                                                                    | Search           |
| The second second second second second second second second second second second second second second second se | and the second second se |                                                                                                    | Thumbnails       |
| Manager Street                                                                                                  | ALC: NO.                                                                                                    | And a local division of the local division of the local division o | List             |
| 100 CT 100 CT                                                                                                   | 1. 228   228 A                                                                                                    | 10000                                                                                                    | Preview          |
|                                                                                                    |                                                                                                    |                                                                                                    | Photo Directory  |
| 0006.jpg                                                                                                    | 0007.jpg                                                                                                    | 0008.jpg                                                                                                    | Leaf Folder View |
|                                                                                                    |                                                                                                    |                                                                                                    | Date view        |
| 100 Million (1997)                                                                                              | STATE ADDRESS                                                                                                    | Real Property in the local division of the local division of the l | All Photos       |
|                                                                                                    | MARCEL MARKAGE                                                                                                    | Dense water                                                                                                    | Albums           |
|                                                                                                    |                                                                                                    |                                                                                                    | Go to Folder     |
|                                                                                                    | 0010.jpg                                                                                                    | 0011.jpg                                                                                                    | Name             |
| All Diretes                                                                                                    |                                                                                                    |                                                                                                    | Recently Added   |
| All Photos                                                                                                    |                                                                                                    |                                                                                                    | Recently Played  |

Info: Press the "info" key on the remote control to display the picture information

| at text in the morning, I had to wake up at five<br>twelve levanes, this tracher tailed seriously to                                                                                                    |                 | Photo Info         | the 1956                                                                                                    |
|----------------------------------------------------------------------------------------------------|-----------------|--------------------|----------------------------------------------------------------------------------------------------|
| 'Linten,' he said, 'we could make a fortune with<br>-1 was five - 'making him play concerts all over 1<br>know what usually happens with prodigies. I ad-                                                                                                    | File Name :     | 0005.jpg           | p to use what<br>area, you will                                                                                                    |
| to move to Rio was a terribly important decisio<br>parents to make. Should they have their jobs, fan<br>on Loodd too to decelore my moving with 1 in .                                                                                                    | Index :         | 8/1494             | All' Sa't Goly<br>Barran, Op. 17                                                                                                    |
| them long to mach their decision. We moved to                                                                                                    | File Size :     | 1 MBytes           | and the line in order, and the                                                                                                    |
| While they actived, he felt "very a<br>family home, which was "an an<br>all kinds of trees and plenty of fruits                                                                                                    | Equipment :     |                    | the and project<br>the President<br>choose Vienna,<br>choose Vienna,                                                                                                    |
| apartment was "like being in jail." At<br>unable to escape the tag of prodigy."<br>of the main newspapers. I was territ                                                                                                    | Dimension :     | 3042 x 1422 pixels | a met Martha<br>"sha's the<br>tar Frain won                                                                                                    |
| enormous head and I was a very I<br>seemed impossible to find the right<br>arrangements of Lisst's Hungarian R                                                                                                    | Date & Time :   |                    | t the loter                                                                                                    |
| etc. (and) I didn't want to prind awar<br>rebellious. When everyone was at the<br>a musical career, my mother took a lan                                                                                                    | Focal Length :  |                    | ny appearances as due planists. That initial recital remembers it like this: "We decided to go to Brazil                                                                                                    |
| heard me [and] said to my father, 'If<br>completily nuts, However, I know so<br>if she sats interpretation to the kind store                                                                                                    | Exposures :     |                    | rour and the Bartisk Sonata for Taxo Planos and<br>I know the pieces, so we couldn't rehears. Nother                                                                                                    |
| If the perior indexended in the Add, stud-<br>thinking of Miss (China, a Holy) feature<br>1 and Miss, and it was lower at first or<br>to takk seriously with me shelf of any<br>more very perify, discreted and take or<br>Expension as with Miss, 1 also begin with General<br>Leasens and Millian, 1 also begin with<br>taken and the Series of the Series of the Series<br>of Series and Series of the Series of the Series<br>Series of Series of the Series of the Series of the Series<br>of Series of Series of the Series of the Series of the Series<br>of Series of Series of Series of the Series of the | ISO :           |                    | a Augusting to practice, the next had to play in<br>any before the concert. We next very nervous. All<br>is nervous flori us. We toesided onto the stage                                                        |
|                                                                                                    | Transition Effe | ect : Off          | a him, 1 can hear the beating of your hear? Even<br>a players for the Barble were from the Gordon<br>conduct them from the place. Well they have the<br>evines were "funcy." One offic space of their<br>evines |
|                                                                                                    | VA Rotate       | Prev/Next          | C. La prant et nur men mone "La gra et nem."                                                                                                    |

# 5.IMS

IMS Playback Power on ---> Booting Logo ---> Main Menu ---> "IMS" --->

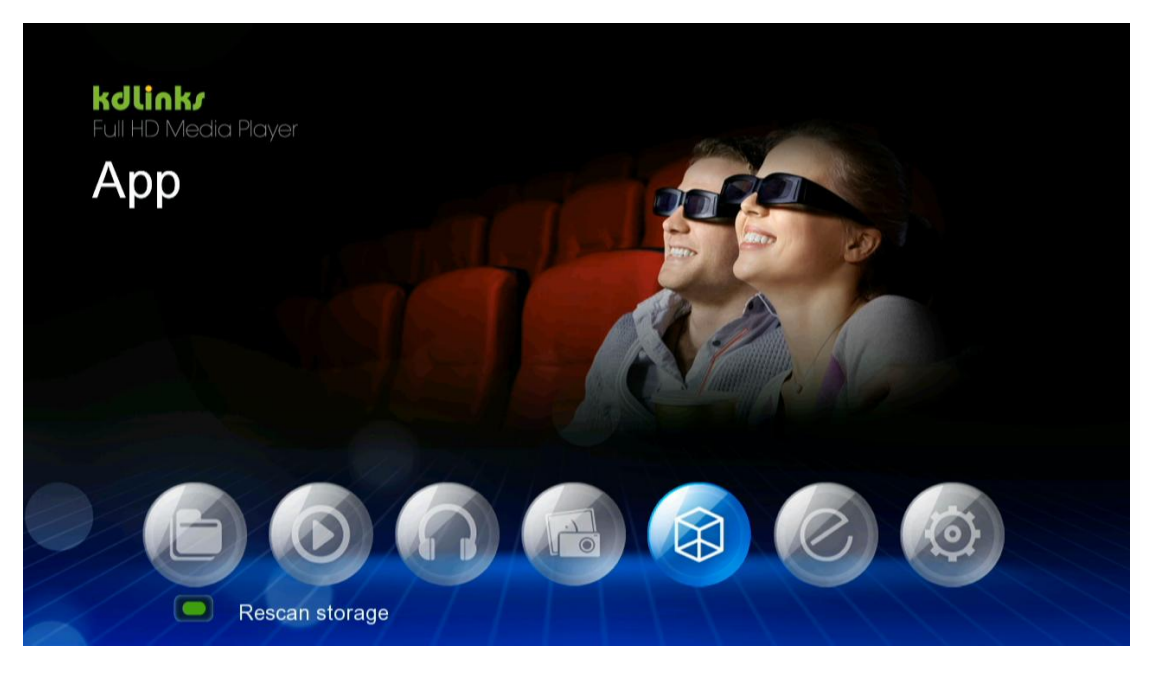

Built in on-line streaming servers

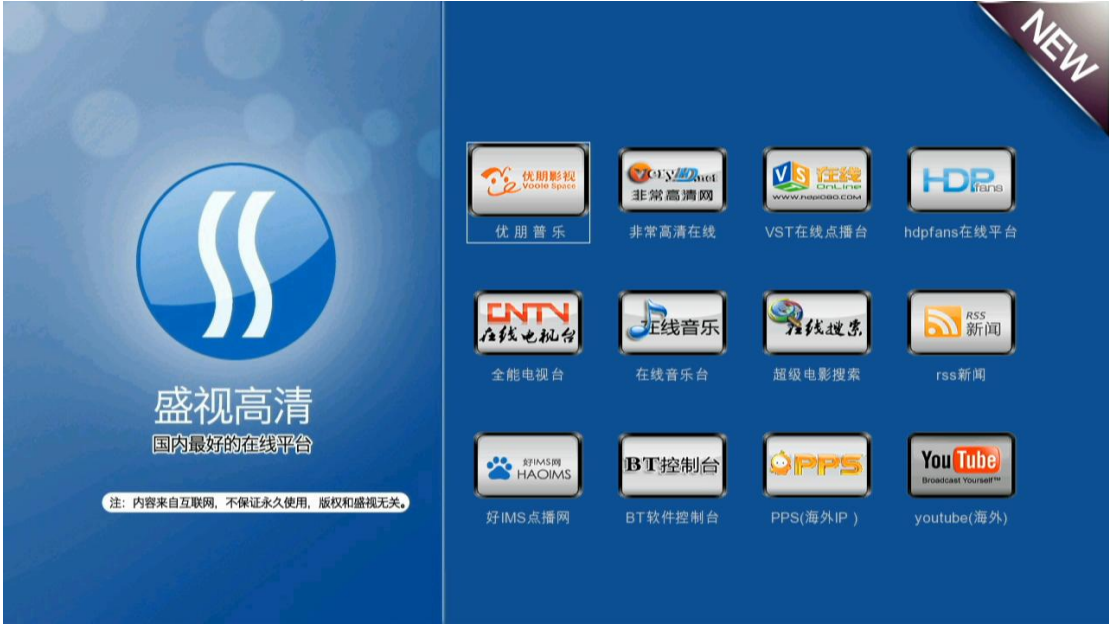

### 6.File Manager

Power on ---> Booting Logo ---> Main Menu ---> "File Manager" --->

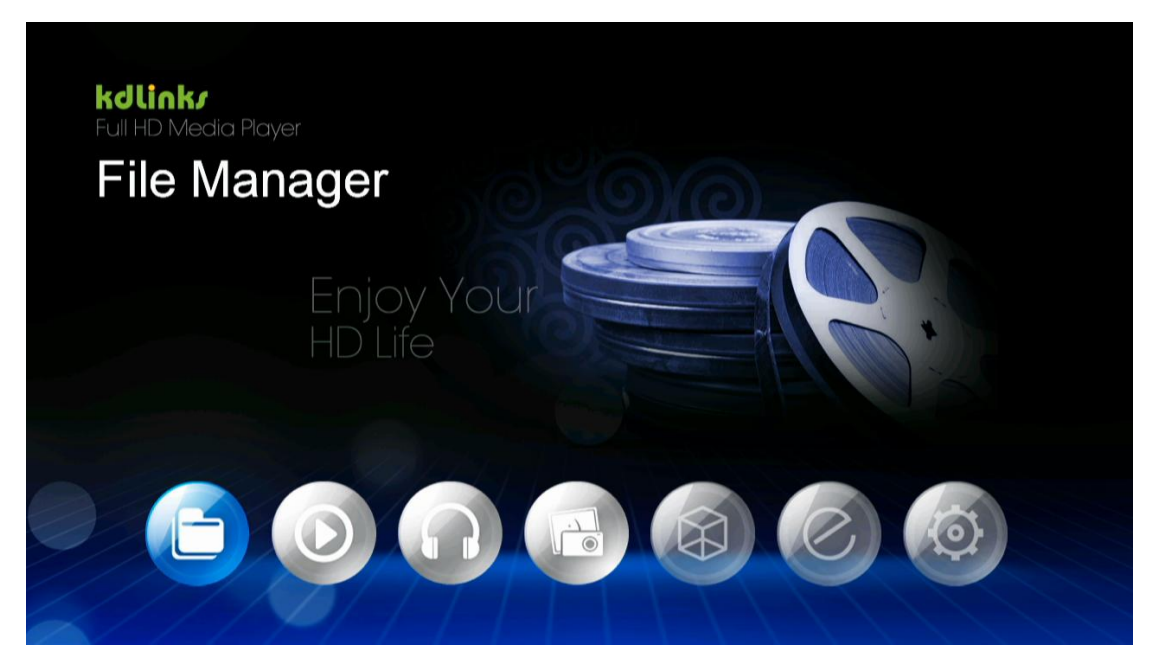

List type: Press the "OK" key on the remote control to display this setting

| Devices(All)                                           | 1 / 3 |
|--------------------------------------------------------|-------|
| <ul> <li>USB</li> <li>Network</li> <li>UPNP</li> </ul> |       |
|                                                        |       |
| Devices/                                               |       |

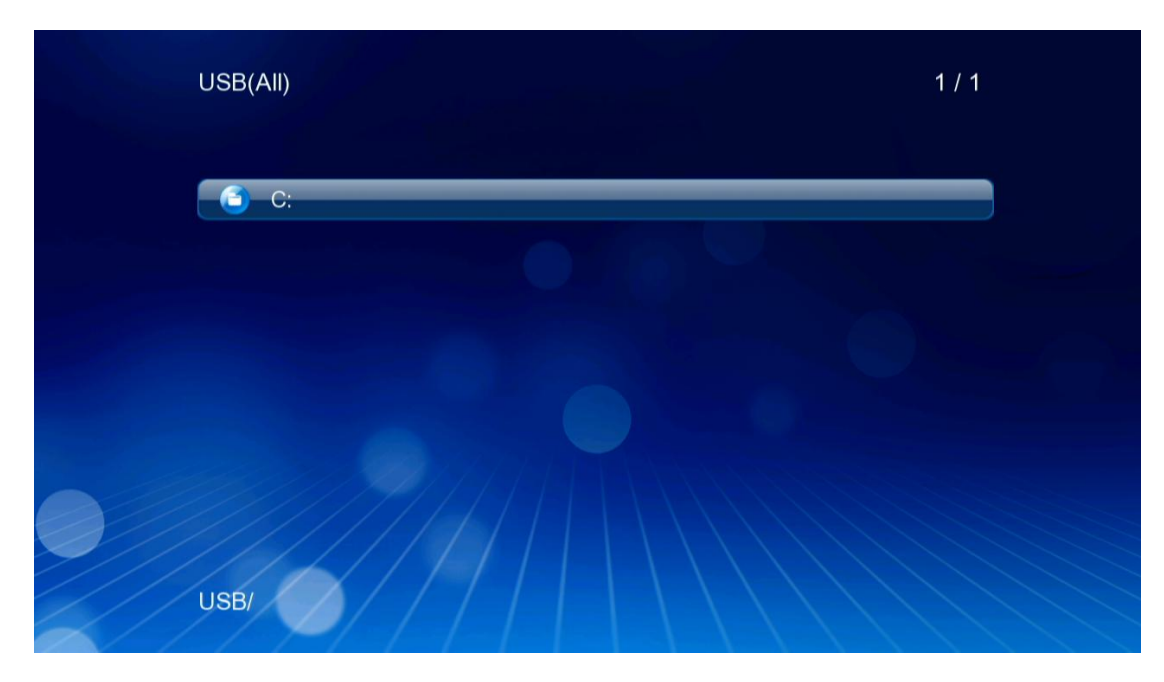

Copy: Press the "green" key on the remote control to display this setting

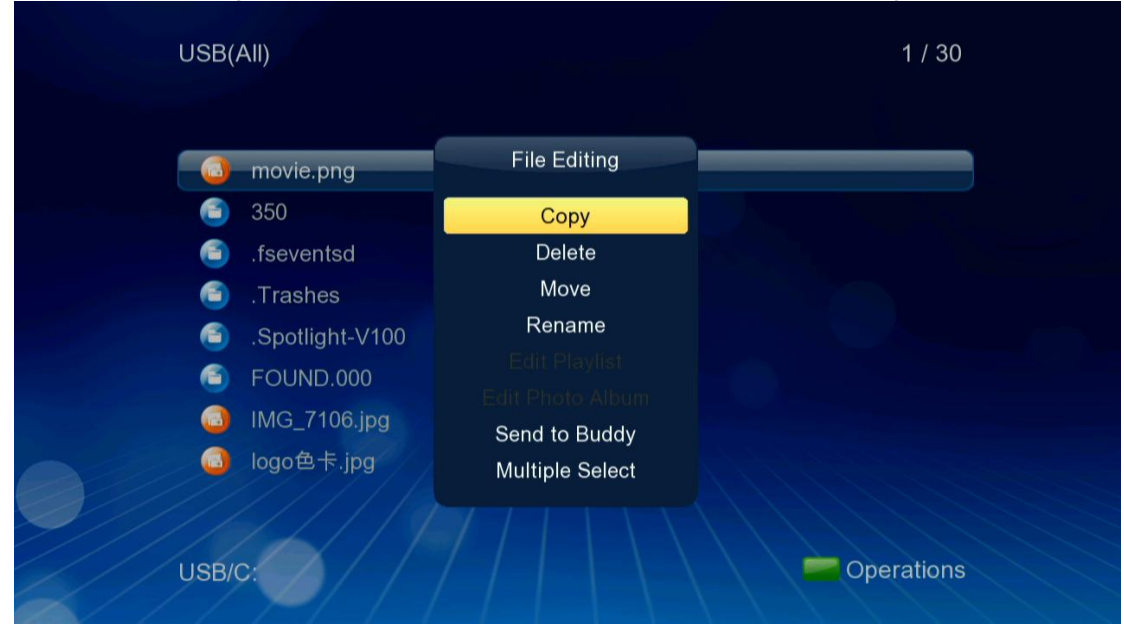

Delete

| USB(All)   |                       | 1 / 30     |
|------------|-----------------------|------------|
|            |                       |            |
| 🛛 🙆 movie. | png                   |            |
| 350        |                       |            |
| ) fsever   | ntso Delete           |            |
| 🗂 .Trash   | es Confirm to delete? |            |
| 🕤 .Spotli  | ght                   |            |
| 5 FOUNI    |                       |            |
| JIMG_7     | 104                   |            |
| logo色      | †.jpg                 |            |
|            |                       |            |
| USB/C:     |                       | Operations |

Rename:

| USE | 3(AII)       |          |        |        | 1 / 30     |
|-----|--------------|----------|--------|--------|------------|
|     |              |          |        |        |            |
|     | 350          |          |        | A MALE |            |
| 6   | .fsevents    |          | Rename |        |            |
| 6   | .Spotlight   | movie.pn | g      |        |            |
|     | FOUND.0      | ОК       | Rename | Cancel |            |
|     | ) logo色卡.jpg |          |        |        |            |
| USE | BIC:         |          |        |        | Operations |

### 7.Web Browser

Power on ---> Booting Logo ---> Main Menu ---> "Browser" --->

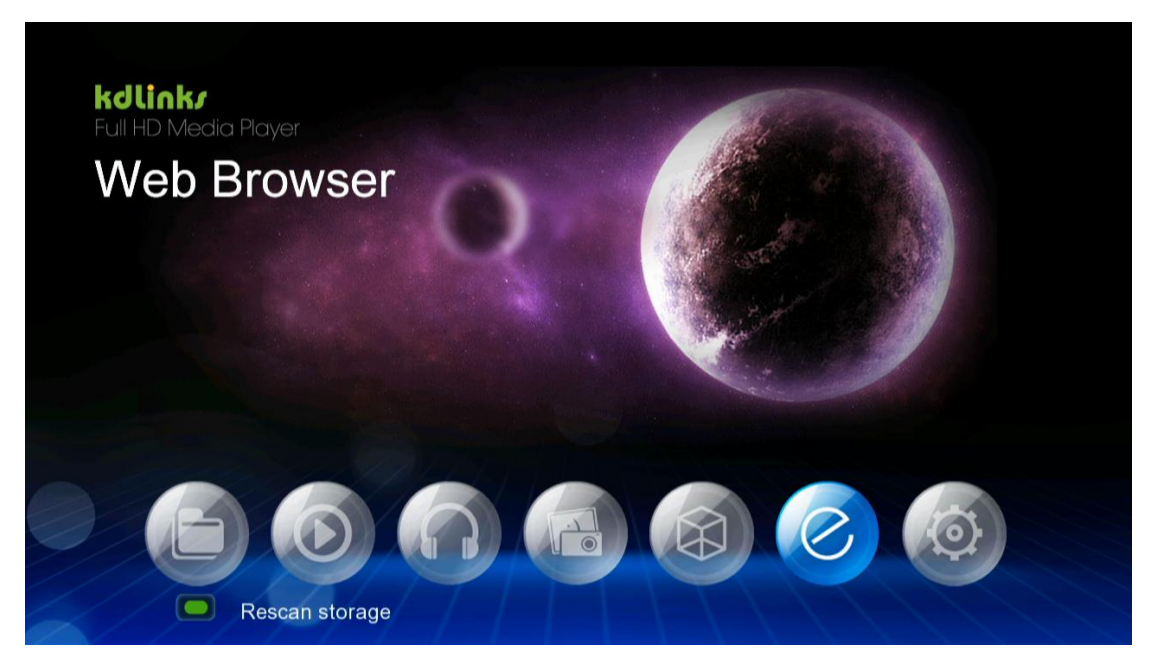

Press "ok" to open the web browser

| kdlink <i>i</i> |        |          |      |                    |                                          |   |
|-----------------|--------|----------|------|--------------------|------------------------------------------|---|
|                 | Google | You Tube | CNN. | YAHOO!.<br>Finance | 10 10 10 10 10 10 10 10 10 10 10 10 10 1 |   |
|                 | Google | YOUTUBE  | CNN  | YAHOO FINANCE      | YAHOO<br>WEATHER                         |   |
|                 |        |          |      |                    |                                          |   |
|                 | OOLBAR |          |      |                    |                                          | , |

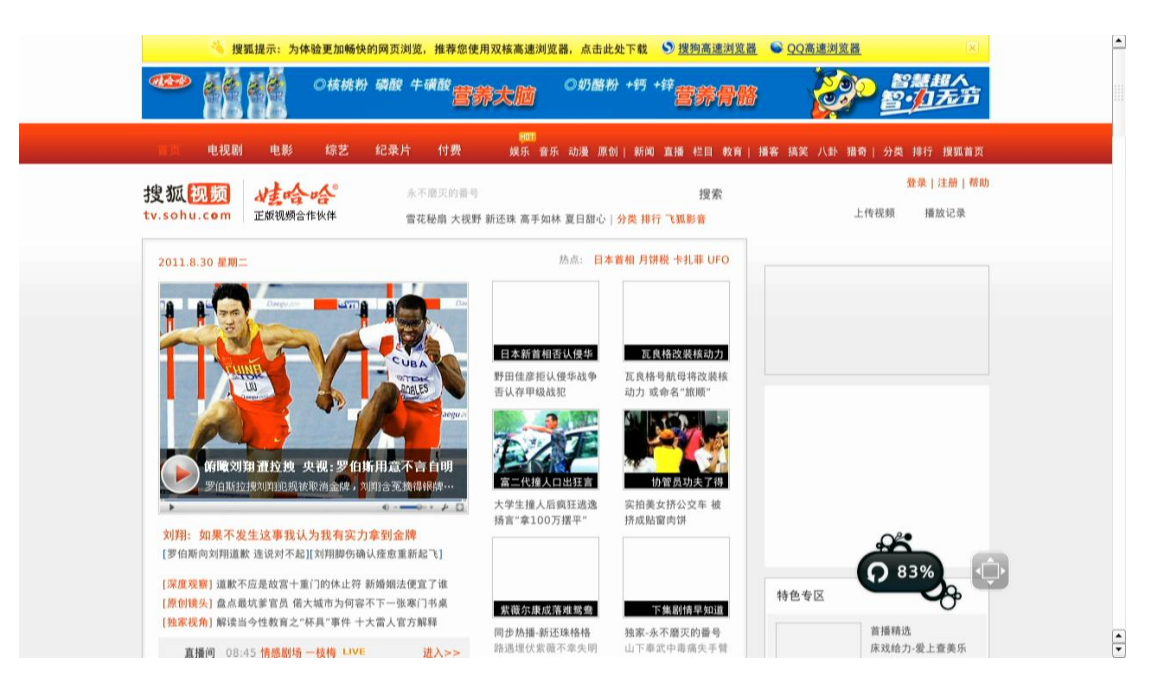

# 8.Setup

Power on ---> Booting Logo ---> Main Menu ---> "setup" --->

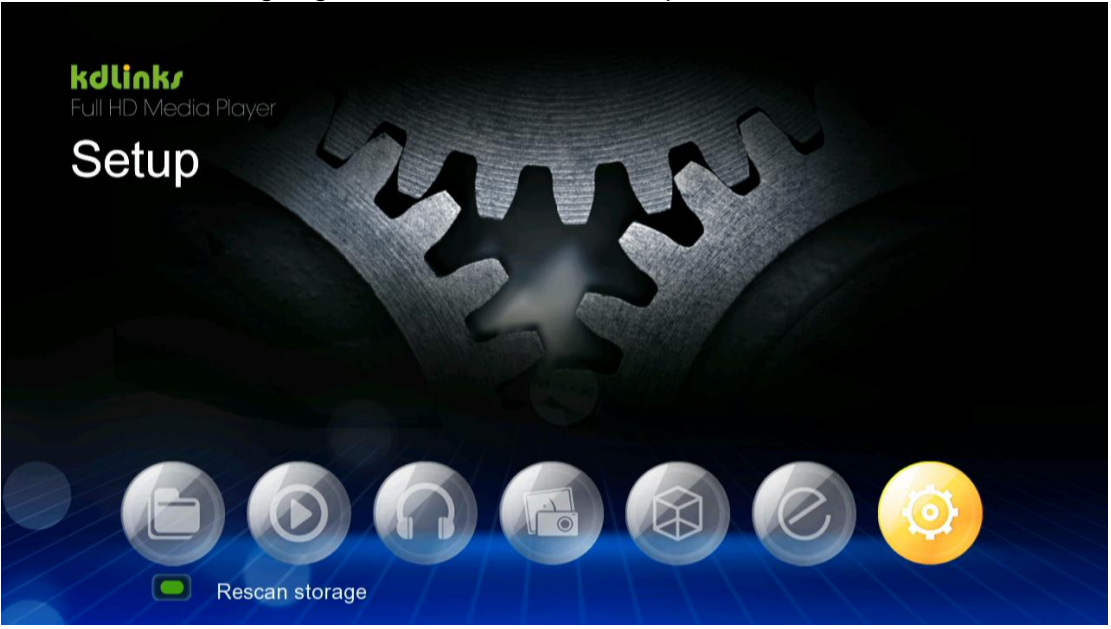

8.1 System settings: Press the "ok" key on the remote control to enter setup menu

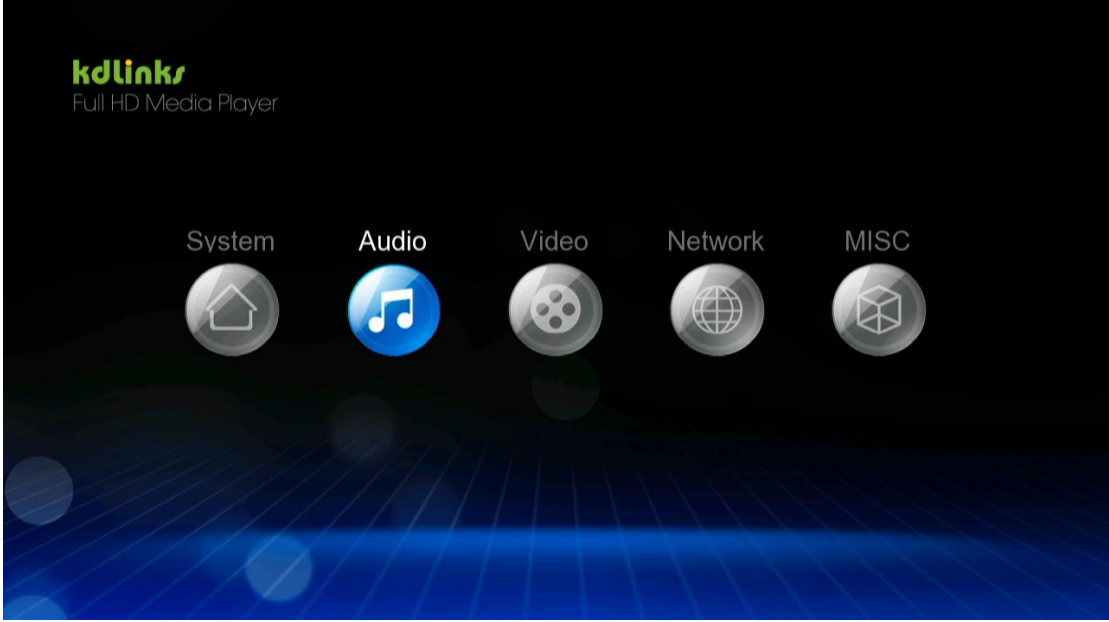

Menu language: Press the "ok" key on the remote control to enter the Menu language setup

| <b>Jlink<i>i</i></b><br>IHD Media Player | Syste     |
|------------------------------------------|-----------|
| Menu Language                            | English   |
| Text Encoding                            | 简体中文(GBK) |
| Key Tone                                 | Off       |
| R/RW Auto-Play                           | On        |
| Screen Saver                             |           |
| DLNA DMR                                 | On        |
| Device Name                              |           |

Press the "up" or "down" key on the remote control to select a different menu language

|                      | Menu Language |                 |
|----------------------|---------------|-----------------|
| Menu Lar             | English       | English         |
| Lext End<br>Key Tone | 繁體中文          | 奪甲文(GBK)<br>Off |
| R/RW Au              | 日本語           | On              |
| Screen S             | Español       |                 |
| DLNA DN              | Français      | On              |
| Device N             | Deutsch       |                 |

Text encoding: Press the "ok" key on the remote control to enter the Text encoding setup Press"up" and "down" key of remote control to select different Text encodings

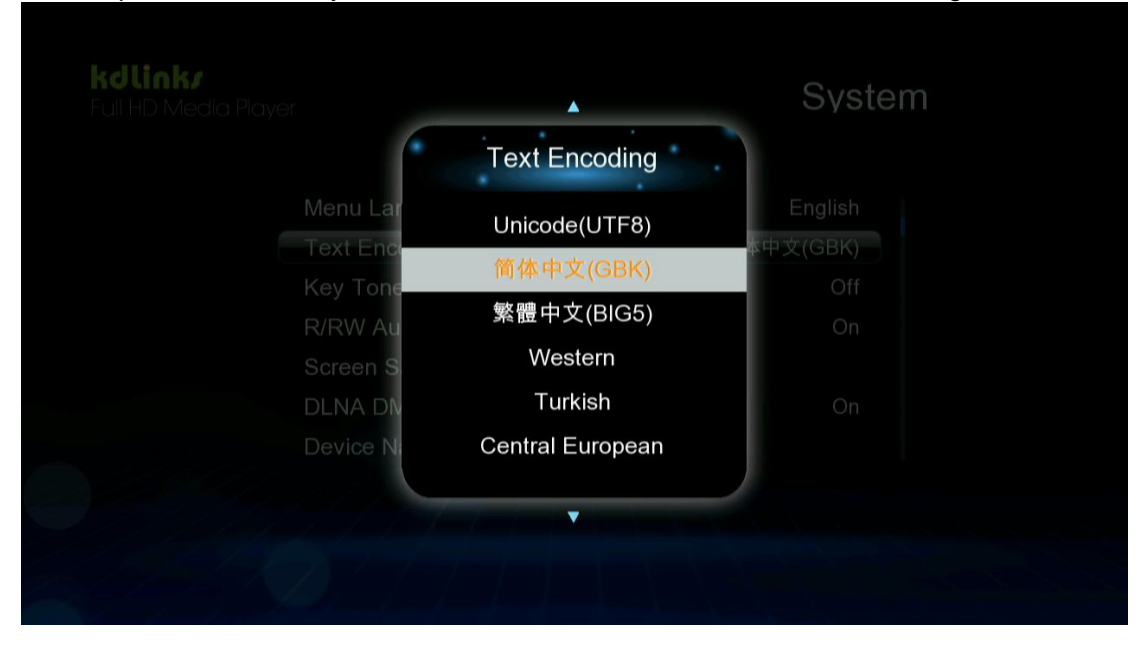

Key Tone: Turn on or off

| Menu Languade |          | English  |  |
|---------------|----------|----------|--|
| Text Enc      | Key Tone | 本中文(GBK) |  |
| Key Tone      |          | Off      |  |
| R/RW Au       | Off      | On       |  |
| Screen S      | On       |          |  |
|               |          | On       |  |
|               |          |          |  |
|               |          |          |  |
|               |          |          |  |
|               |          |          |  |

R/RW Auto-Play: Press the "ok" key on the remote control to turn Auto-Play "on" or "off"

| Menu Language English<br>Text Enc R/RW Auto-Play 本中文(GBK)<br>Key Tone Off<br>R/RW Au Off On<br>Screen S On<br>DLNA DM On<br>Device Name | <b>kdlink/</b><br>Full HD Media Player |                | System              |  |
|----------------------------------------------------------------------------------------------------|----------------------------------------|----------------|---------------------|--|
| Key ToneOffR/RW AuOffOnScreen SOnOnDLNA DMAOnOnDevice NameOn                                                                            | Menu Lang<br>Text End                  | R/RW Auto-Play | English<br>本中文(GBK) |  |
| DLNA DMA On<br>Device Name                                                                                                    | Key Tone<br>R/RW Au<br>Screen S        | Off<br>On      | Off                 |  |
|                                                                                                    | DLNA DM<br>Device Nar                  | ne             | On                  |  |

Screen Saver: Press the "ok" key on the remote control to set up the screen saver

| <b>kðlink/</b><br>Full HD Media P | layer            | Syste         | em |
|-----------------------------------|------------------|---------------|----|
|                                   | Text Encoding    | 简体中文(GBK)     |    |
|                                   | Key Tone         | Off           |    |
|                                   | R/RW Auto-Play   | On            |    |
|                                   | Screen Saver     |               |    |
|                                   | DLNA DMR         | On            |    |
|                                   | Device Name      |               |    |
|                                   | MiniKBD Language | English Lower |    |
|                                   |                  |               |    |
|                                   |                  |               |    |

Screen Saver setup options: Timing and default

| Options | Default |
|---------|---------|
|         |         |
|         |         |
|         |         |
|         |         |
|         |         |
|         |         |

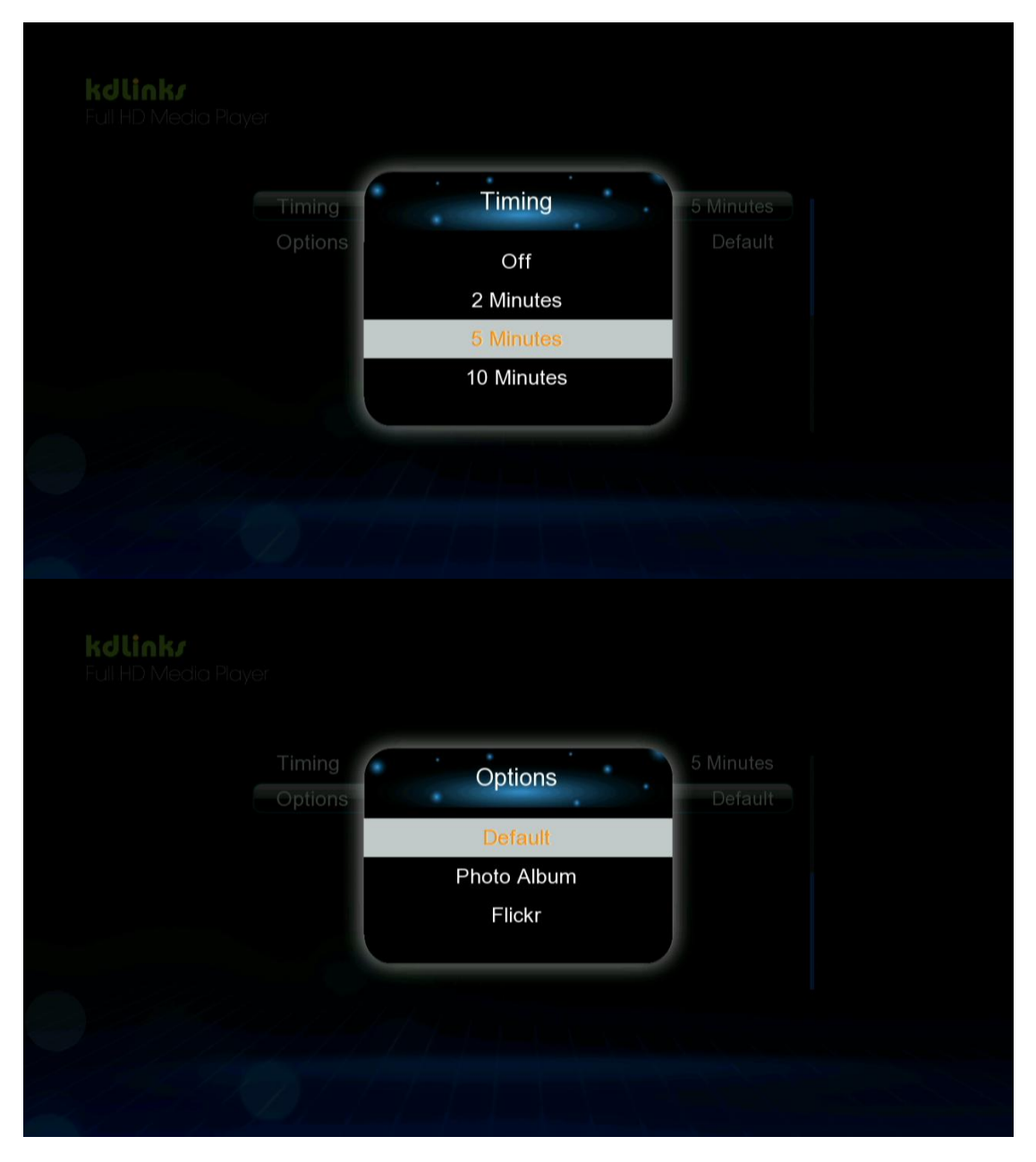

DLNA DMR: Press the "ok" key on the remote control to turn DLNA DMR on or off

| <b>Kollink/</b><br>Full HD Media Player |           | S          | vstem |
|-----------------------------------------|-----------|------------|-------|
| Key Tone<br>R/RW Au                     | DLNA DMR  | •          |       |
| Screen S<br>DLNA DN<br>Device Na        | Off<br>On |            |       |
| MiniKBD Lang                            | Juago     | english Lo |       |
| Scan storage                            |           |            |       |
|                                         |           |            |       |

Device Name: Press the "ok" key on the remote control to name your device

| <b>kdlink<i>i</i></b><br>Full HD Media Playe |                  | Syste         |
|----------------------------------------------|------------------|---------------|
|                                              | R/RW Auto-Play   | On            |
|                                              | Screen Saver     |               |
|                                              | DLNA DMR         | On            |
|                                              | Device Name      |               |
|                                              | MiniKBD Language | English Lower |
|                                              | Scan storage     | Auto scan on  |
|                                              | Resume Play      | On            |
|                                              |                  |               |

Mini Keyboard for naming your device:

| Imput history       Imput history         a       b       c       d       1       2       3         e       f       g       h       4       5       6         i       j       k       I       7       8       9         m       n       o       p       -       0       .         q       r       s       t       '       ''       ''         u       v       w       x       ^ $\sim$ $\sim$ ''         v       z $@$ OK       Space       Clear |     |       | Eng | lish ( | Low   | er Ca | ase A | (lphabet)   |       |
|----------------------------------------------------------------------------------------------------|-----|-------|-----|--------|-------|-------|-------|-------------|-------|
| a       b       c       d       1       2       3         e       f       g       h       4       5       6         i       j       k       l       7       8       9         m       n       o       p       -       0       .         q       r       s       t       '       ''       ''         u       v       w       x       ^       ~       `         y       z       @       OK       Space       Clear                                  |     |       |     |        |       |       |       | Input histo | ory D |
| e       f       g       h       4       5       6         i       j       k       l       7       8       9         m       n       o       p       -       0       .         q       r       s       t       '       ''       ''         u       v       w       x       ^       ~       ''         v       z       @       OK       Space       Clear                                                                                           | а   | b     | С   | d      | 1     | 2     | 3     |             |       |
| i       j       k       I       7       8       9         m       n       o       p       -       0       .         q       r       s       t       '       ''       ''         u       v       w       x       ^       ~       ''       ''         v       z       @       OK       Space       Clear       ''                                                                                                    | е   | f     | g   | h      | 4     | 5     | 6     |             |       |
| m       n       o       p       -       0       .         q       r       s       t       '       ''       ''         u       v       w       x       ^       ''       ''         v       z       @       OK       Space       Clear                                                                                                    | i   | j     | k   | Ι      | 7     | 8     | 9     |             |       |
| q     r     s     t     '     ''       u     v     w     x     ^     ''       v     z     @     OK     Space     Clear                                                                                                    | m   | n     | 0   | р      | -     | 0     | •     |             |       |
| u v w x ^ ~ ·                                                                                                    | q   | r     | S   | t      |       |       |       |             |       |
| v z @ OK Space Clear                                                                                                    | u   | V     | w   | x      | ^     | ~     |       |             |       |
|                                                                                                    | у   | z     | @   | _      | ок    | Space | Clear |             |       |
| Move L D Move R Delete 💽 Aa 🧧 @#                                                                                                    | M M | ove L | Mov | re R   | Delet | te    | Aa    | @#          |       |

MiniKBD Language: Press the "ok" key on the remote control to select the appropriate language

|                      |                  | Syste        |
|----------------------|------------------|--------------|
| Screen S             | MiniKBD Language |              |
| DLNA DN<br>Device Ni | English Lower    | On           |
| MiniKBD              | Zhu Yin          | iglish Lower |
| Scan stor            | TChinese         | uto scan on  |
| Resume               | SChinese         | On           |
| Format               |                  |              |

Scan Storage: Press the "ok" key on the remote control to setup

|           |               | On           |  |
|-----------|---------------|--------------|--|
| Device N  | Scan storage  | •            |  |
| MiniKBD   | Auto scan on  | iglish Lower |  |
| Scan stor | Auto scan off | uto scan on  |  |
| Resume    | Resume scan   | On           |  |
| Format    |               |              |  |
| BD Menu   |               | On           |  |

Resume Play: Press the "ok" key on the remote control to turn Resume Play "on" or "off"

| Device Name<br>MiniKBD Resume Play Iglish Lower<br>Scan stor<br>Resume Off On<br>Format On<br>BD Menu On<br>Auto standby Off | <b>kdlink<i>r</i></b><br>Full HD Media Player |             | System            |
|----------------------------------------------------------------------------------------------------|-----------------------------------------------|-------------|-------------------|
| Scan storuto scan onResumeOnFormatOnBD MenuOnAuto standbyOff                                                                 | Device Name<br>MiniKBD                        | Resume Play | glish Lower       |
| BD Menu On<br>Auto standby Off                                                                                               | Scan stor<br>Resume<br>Format                 | Off         | uto scan on<br>On |
|                                                                                                    | BD Menu<br>Auto standby                       |             | On<br>Off         |

Format: Press the "ok" key on the remote control to format a disk

|                             | Format      | English Lower<br>uto scan on                                                                                                    |
|-----------------------------|-------------|----------------------------------------------------------------------------------------------------|
| Resume<br>Format<br>BD Mean | HDD Format? | On and a second second se |
| Auto stan<br>Factory D      | Jefault     | OT                                                                                                    |
|                             |             |                                                                                                    |

BD Menu: Press the "ok" key on the remote control to setup

| <b>kdlink/</b><br>Full HD Media Player |                                 |           |     | Syste | m |
|----------------------------------------|---------------------------------|-----------|-----|-------|---|
|                                        | MiniKBD Languag<br>Scan stor    | BD Menu   | Eng |       |   |
|                                        | Resume I<br>Format<br>BD Menu   | Off<br>On |     |       |   |
|                                        | Auto standby<br>Factory Default |           |     |       |   |
|                                        |                                 |           |     |       |   |
|                                        |                                 |           |     |       |   |

Auto standby: Press the "ok" key on the remote control to turn Auto Standby "on" or "off"

| C                      | Auto standby  |                   |
|------------------------|---------------|-------------------|
| MiniKBD                | 0//           | iglish Lower      |
| Scan stor<br>Resume    | Off<br>30 Min | uto scan on<br>On |
| Format                 | 60 Min.       |                   |
| BD Menu                | 120 Min.      | On                |
| Auto stan<br>Factory D | 240 Min.      | Off               |
|                        |               |                   |

Factory Default: Press the "ok" key on the remote control to reset the device to Factory Settings

| Factory Default                               | Lower        |
|-----------------------------------------------|--------------|
| Erase settings and apply default immediately? | san on<br>On |
| Yes                                           |              |
| No                                            |              |

8.2 Audio Settings: Press the "ok" key on the remote control to enter the Audio Settings menu

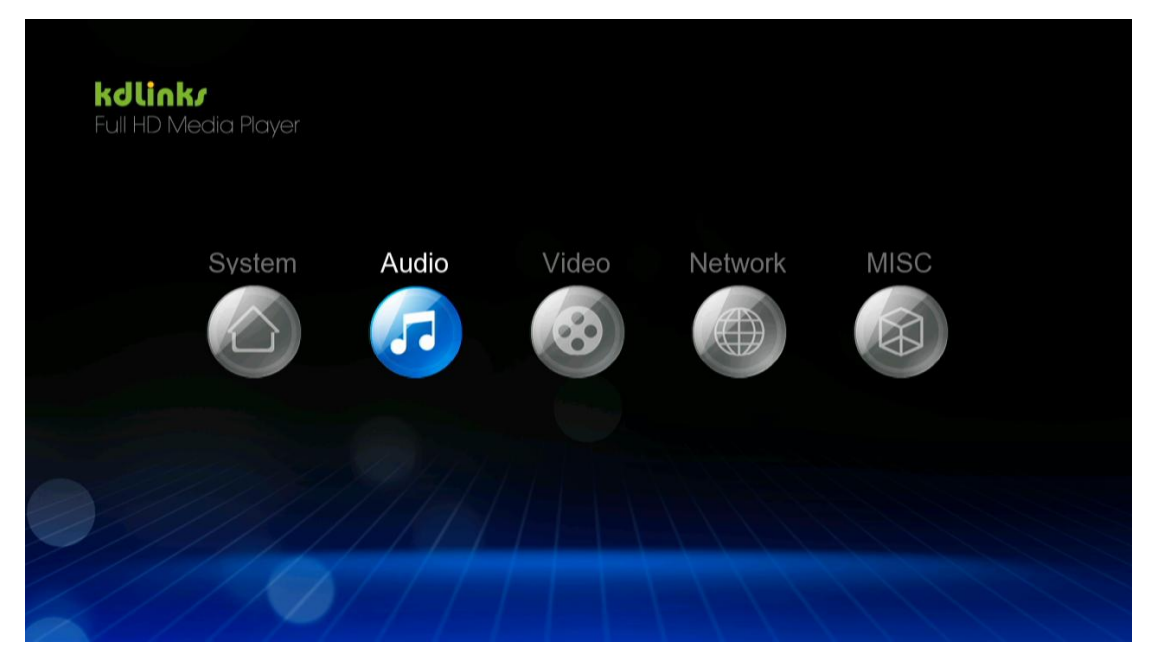

Night Mode: Switch between "off", "on" and "comfort"

| <b>kdlink/</b><br>Full HD Media Player | Au         |
|----------------------------------------|------------|
| Night Mode                             | Off        |
| HDMI Output                            | RAW        |
| SPDIF Output                           | RAW        |
| Dolby Output                           | RAW        |
| DTS Output                             | RAW        |
| AAC Output                             | RAW        |
| Surround Sound                         | Don't Care |
|                                        |            |
|                                        |            |

HDMI Output: Switch between LPCM and RAW modes

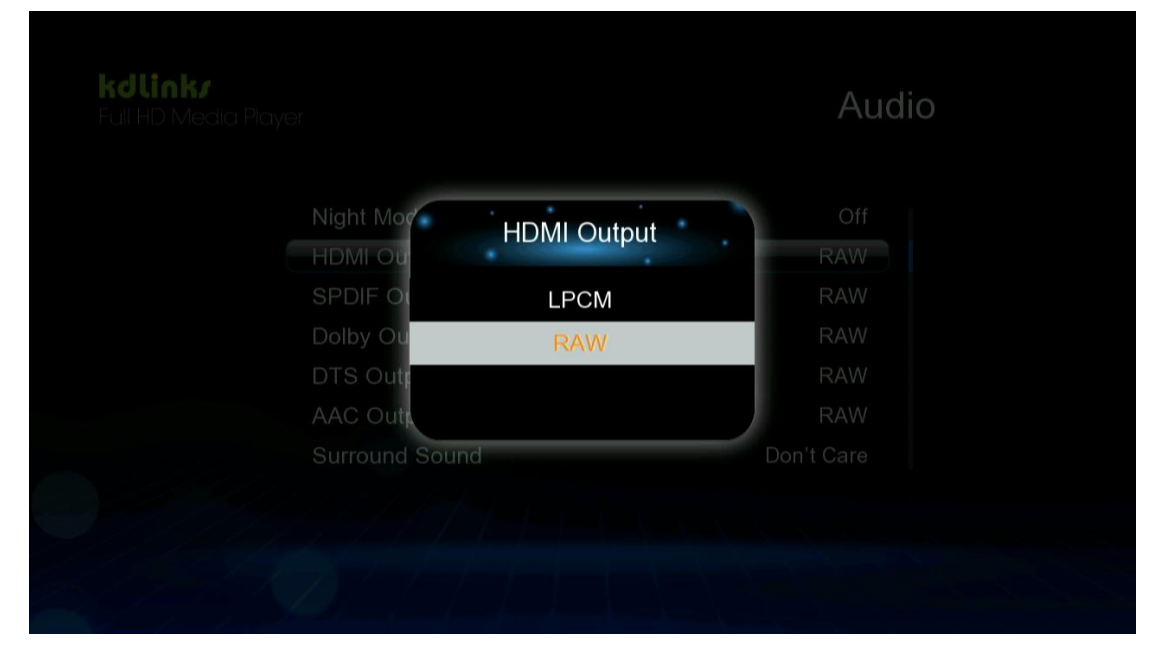

SPDIF Output: Switch between LPCM and RAW modes

| Night ModeOffHDMI OuSPDIF OutputRAWSPDIF OutputLPCMRAWDolby OuLPCMRAWDTS OutputRAWRAWAAC OutputRAW | Night ModeOffHDMI OuSPDIF OutputSPDIF ORAWDolby OuLPCMDolby OuRAWAAC OutputRAWSurround SoundDon't Care                                                                                            | GUINK/<br>-ull HD Media Player |              | Aud        | io |
|----------------------------------------------------------------------------------------------------|----------------------------------------------------------------------------------------------------|--------------------------------|--------------|------------|----|
| SPDIF OU<br>Dolby Ou<br>DTS Output<br>AAC Output<br>RAW                                            | SPDIF OL<br>Dolby Ou<br>DTS Output<br>AAC Output<br>Surround Sound<br>CH DH Output<br>RAW<br>RAW<br>RAW<br>RAW<br>Ch Dh Output<br>RAW<br>RAW<br>Ch Dh Output<br>RAW<br>RAW<br>Ch Dh Output<br>RAW | Night Mode                     | SPDIE Output | Off        |    |
| Dolby Ou RAW<br>DTS Output RAW<br>AAC Output RAW                                                   | Dolby Ou RAW<br>DTS Outree RAW<br>AAC Output RAW<br>Surround Sound Don't Care                                                                                                    | SPDIF O                        |              | RAW        |    |
| AAC Output                                                                                         | AAC Output RAW<br>Surround Sound Don't Care                                                                                                    | Dolby Ou<br>DTS Outpatie       | RAW          | RAW<br>RAW |    |
|                                                                                                    |                                                                                                    | AAC Output                     |              | RAW        |    |
|                                                                                                    |                                                                                                    |                                |              |            |    |
|                                                                                                    |                                                                                                    |                                |              |            |    |

Surround Sound: Switch between degrade 5.1 CH and HD Audio

| HDMI Out |                | RAW        |  |
|----------|----------------|------------|--|
| SPDIF OL | Surround Sound | RAW        |  |
| Dolby Ou | Don't Care     | RAW        |  |
| DTS Outr | 5.1 CH         | RAW        |  |
| AAC Out  | HD Audio       | RAW        |  |
| Surround |                | Don't Care |  |
|          |                |            |  |

Lip Sync: Switch between Auto, Manual, Off

| kdlink <i>i</i> |                   |
|-----------------|-------------------|
| Full HD Media F | layer             |
|                 | Lip Sync (AUTO)   |
|                 | Lip Sync (Manual) |
|                 | Off               |
|                 |                   |
|                 |                   |
|                 |                   |
|                 |                   |
|                 |                   |

8.3 Video Settings: Press the "ok" key on the remote control to enter the Video Settings menu

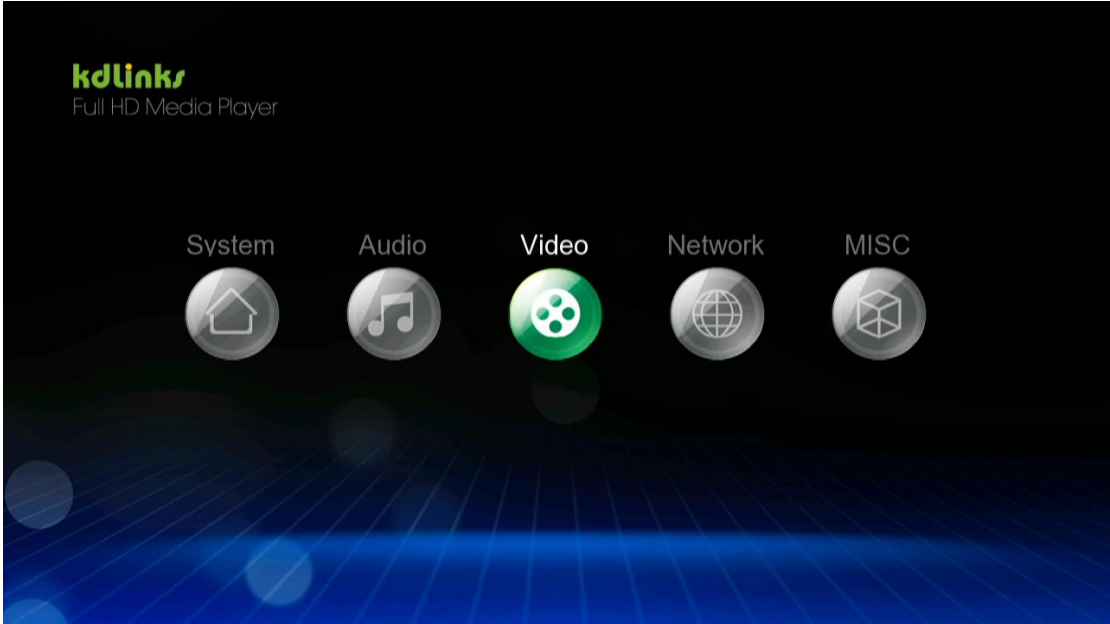

Setting Options: Aspect Ratio, TV System, Video Zoom, 1080P 24Hz, and Deep Color

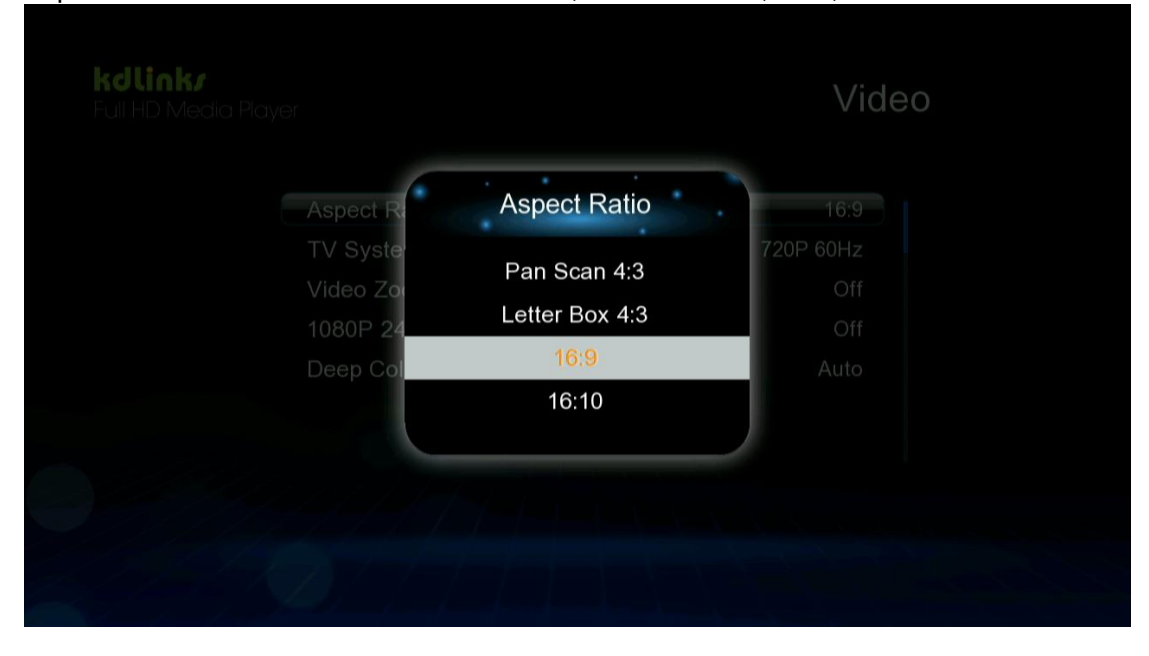

Aspect Ratio: Switch between Pan Scan 4:3, Letter Box 4:3, 16:9, and 16:10 mode

TV System: Switch between HDMI Auto, NTSC, 480P, 720P 60Hz, 1080i 60Hz, and 1080P 60Hz

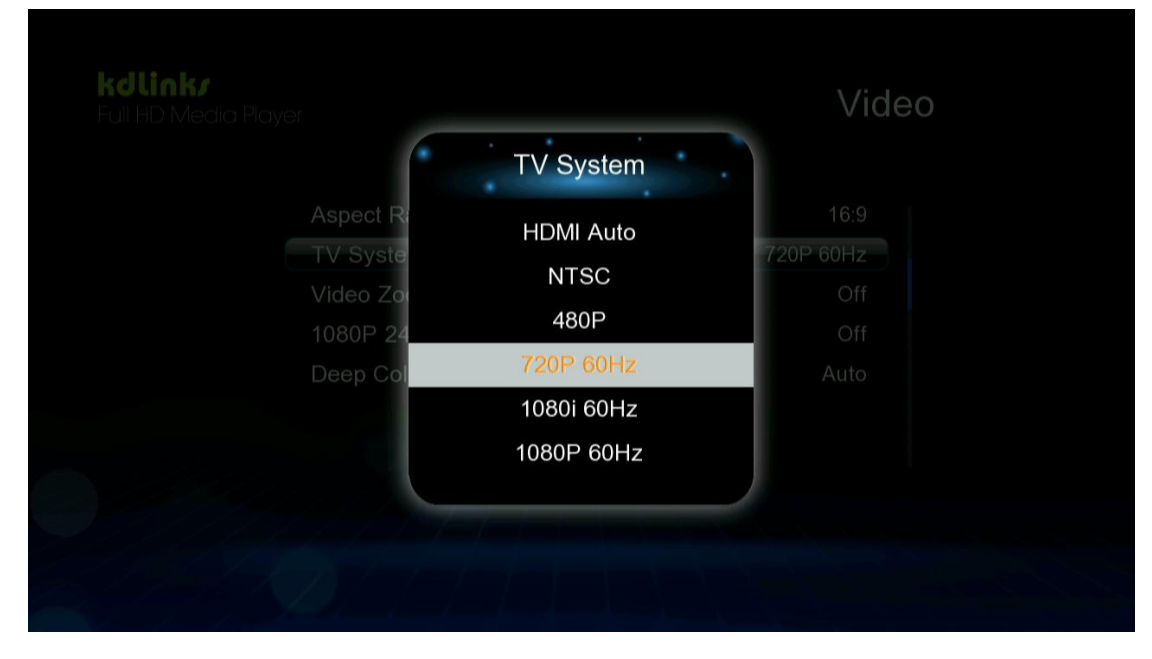

Video Zoom: Turn "on" or "off"

|              |            | VIGEO     |
|--------------|------------|-----------|
| Aspect Ratio |            | 16:9      |
| TV Syste     | Video Zoom | 720P 60Hz |
| Video Zo     | Off        | Off       |
| 1080P 24     | On         | Off       |
| Deep Col     | 01         | Auto      |
|              |            | e         |
|              |            |           |
|              |            |           |
|              |            |           |
|              |            |           |

1080P 24Hz: Turn "on" or "off"

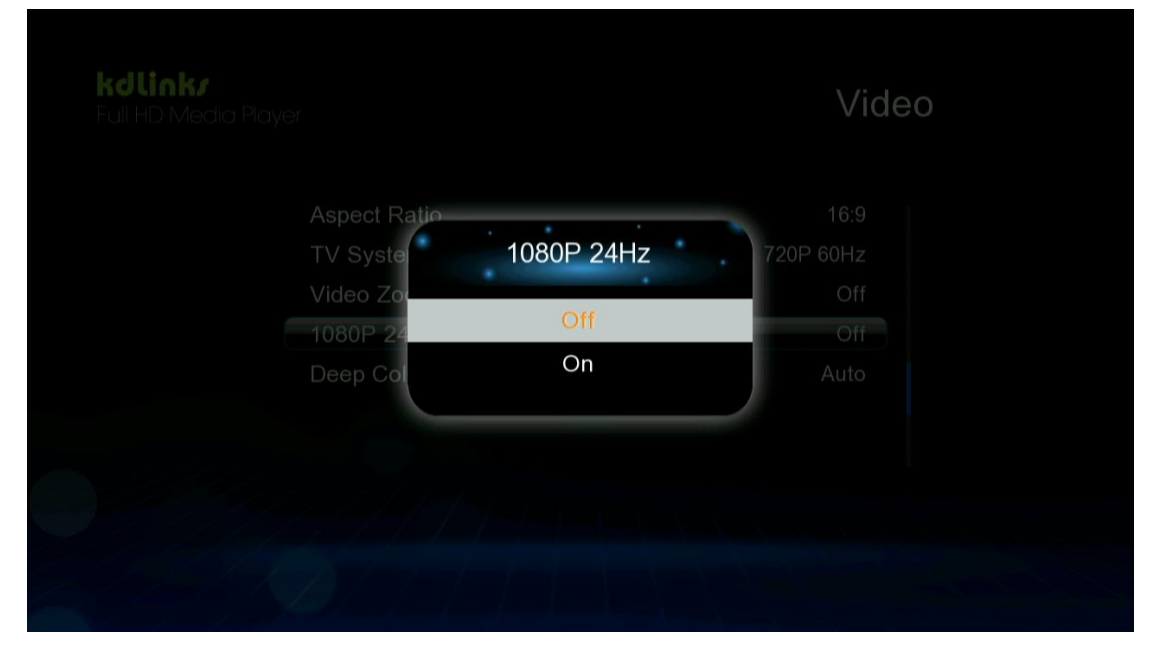

Deep Color: Switch between Auto, 12 bit, 10bit, and off

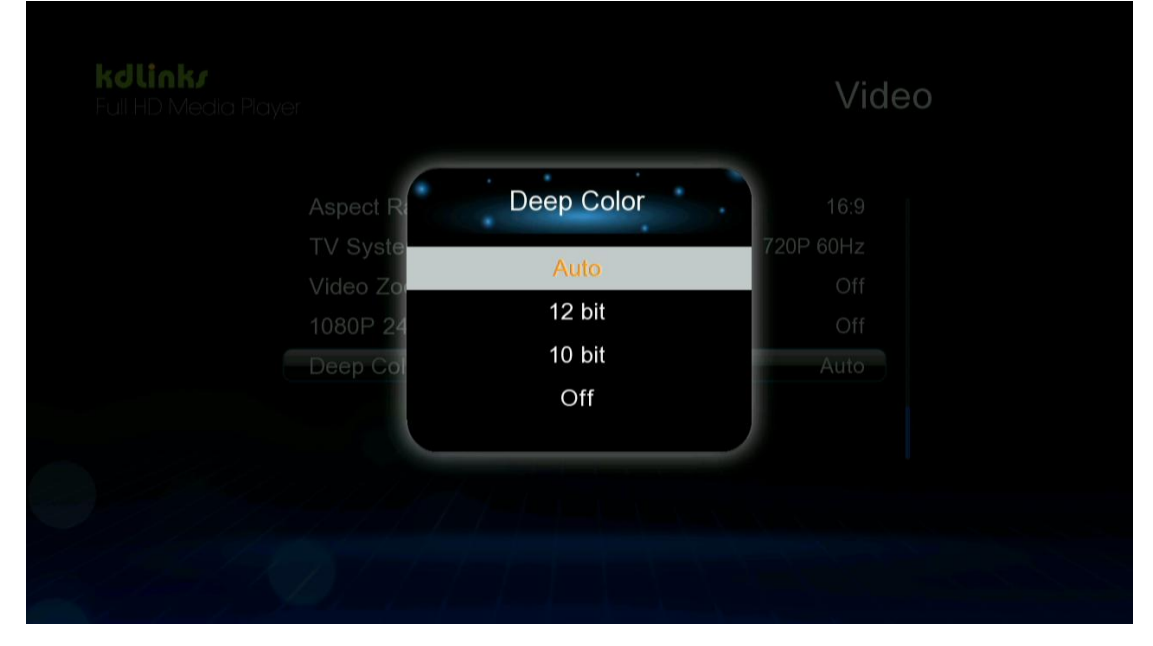

8.4 Network Settings: Press the "ok" key on the remote control to enter the Network Settings menu

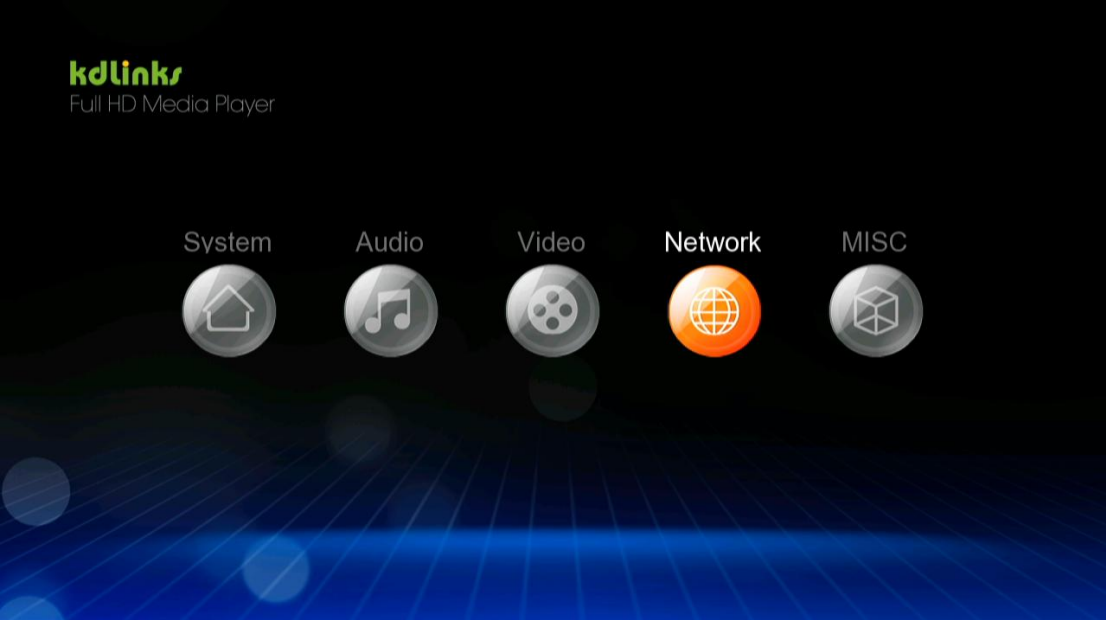

Setting Options: Wired Lan Setup, Wireless Setup, PPPoE Setup, Samba Process, and Samba Security

| GUINK/<br>Full HD Media Player |                     | Network |
|--------------------------------|---------------------|---------|
|                                | Wired Lan Setup     | On      |
|                                | Wireless Setup      | Off     |
|                                | PPPoE Setup         |         |
|                                | BT Process          | Off     |
|                                | Samba Process       | Off     |
|                                | BT & Samba Security | Off     |
|                                |                     |         |
|                                |                     |         |

Wired Lan Setup: Select either DHCP IP(auto) and FIX IP(manual)

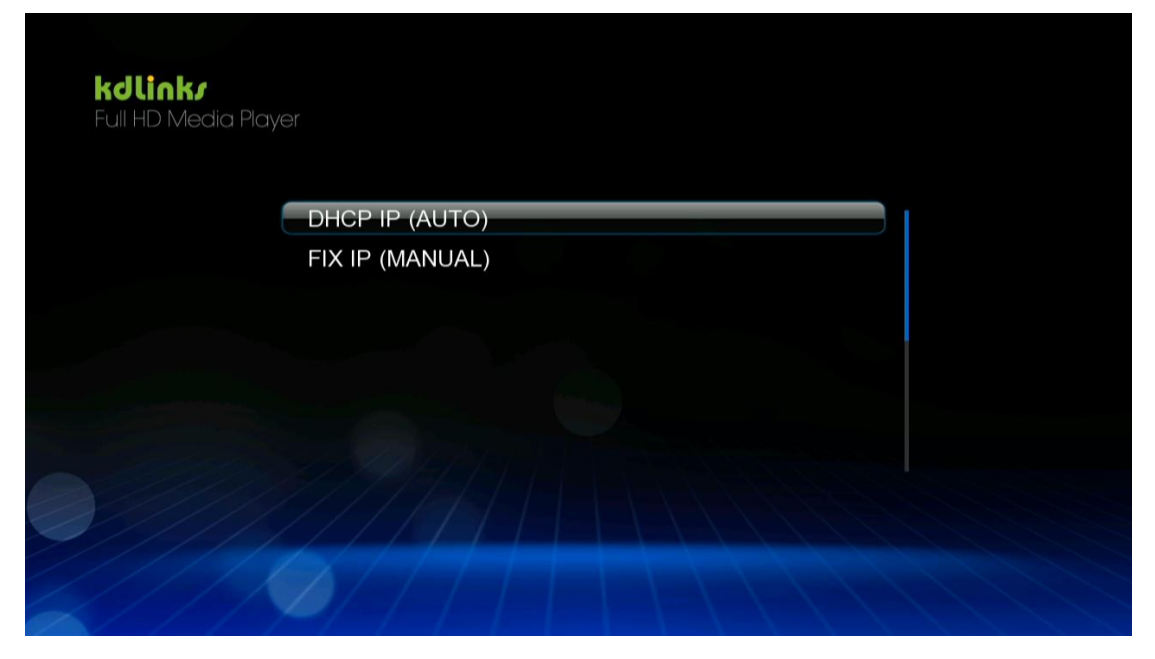

Wireless Setup: Turn "on" or "off" If your home has multiple routers, they will all be displayed as below

| <b>kdlink/</b><br>Full HD Med | lia Player |                |   |                 |      |         |              |    |          |
|-------------------------------|------------|----------------|---|-----------------|------|---------|--------------|----|----------|
|                               | OK Co      | nnect to AP    |   | Advance Config. | Q    | Re-scar | 1 AP         |    |          |
|                               | k          | aiboerA        |   |                 | WPA  | Key     | Taul         |    |          |
|                               | У          | anfa           |   |                 | WPA  | Key     | 1I           |    |          |
|                               | D          | LINK           |   |                 | WPA  | Key     | <b>T.</b> II |    |          |
|                               | k          | aiboer-test    |   |                 | Open | Syste   | <b>T.</b> II |    |          |
|                               | d          | link           |   |                 | Open | Syste   | 1II          |    |          |
|                               | D          | -Link_DIR-600N | 1 |                 | Open | Syste   | <b>**.</b> 1 |    |          |
|                               |            |                |   |                 |      |         |              |    |          |
|                               |            |                |   |                 |      |         |              |    |          |
| PPPoE S<br>modes              | Setup:     | Switch         |   | between         | V    | Vired   |              | or | Wireless |

| Wired Lan Setup On   Wireless Setup Off   PPPOE Setup Off   BT Process Off   Samba Process Off   BT & Samba Security Off                                  | Full HD Media Play | /er                      | Network |
|----------------------------------------------------------------------------------------------------|--------------------|--------------------------|---------|
| Wireless Setup       Off         PPPoE Setup       Off         BT Process       Off         Samba Process       Off         BT & Samba Security       Off |                    | Wired Lan Setup          | On      |
| PPPoE Setup   BT Process   Samba Process   Off   BT & Samba Security   Off  Wired Wireless                                                                |                    | Wireless Setup           | Off     |
| BT Process Off<br>Samba Process Off<br>BT & Samba Security Off                                                                                            |                    | PPPoE Setup              |         |
| Samba Process Off<br>BT & Samba Security Off                                                                                                    |                    | BT Process               | Off     |
| BT & Samba Security Off                                                                                                    |                    | Samba Process            | Off     |
| KClinkr   Full HD Media Player   Wired Wireless                                                                                                    |                    | BT & Samba Security      | Off     |
| Wireless                                                                                                    | kdlinkr            |                          |         |
| Wireless                                                                                                    | Full HD Media Play | /er                      |         |
|                                                                                                    | Full HD Media Play | Wired                    |         |
|                                                                                                    | Full HD Media Play | /er<br>Wired<br>Wireless |         |
|                                                                                                    | Full HD Media Play | /er<br>Wired<br>Wireless |         |

Wired/Wireless: Input PPPoE user ID Finish inputting the PPPoE user ID using the following mini keyboard

|   |       | Eng   | lish ( | Low   | er Ca | ase A | (lphabet)         |
|---|-------|-------|--------|-------|-------|-------|-------------------|
|   |       |       |        |       |       |       | Input history D 🚿 |
| а | b     | С     | d      | 1     | 2     | 3     |                   |
| е | f     | g     | h      | 4     | 5     | 6     |                   |
| i | j     | k     | -      | 7     | 8     | 9     |                   |
| m | n     | 0     | р      | •     | 0     |       |                   |
| q | r     | s     | t      |       |       |       |                   |
| u | v     | w     | x      | ^     | ~     |       |                   |
| у | z     | @     | -      | ок    | Space | Clear |                   |
|   | ove L | D Mov | e R    | Delet |       | Aa    |                   |
|   |       |       |        |       |       |       |                   |

Samba Process: Turn "on" or "off"

| <b>kdlink<i>r</i></b><br>Full HD Media Player |                 | Network |
|-----------------------------------------------|-----------------|---------|
|                                               | an Setun        | On      |
|                                               | s Samba Process | Off     |
|                                               | Off             | Off     |
| Samba                                         | On              | Off     |
|                                               | amba occurry    | Off     |
|                                               |                 |         |
|                                               |                 |         |
|                                               |                 |         |
|                                               |                 |         |

Samba Security: Turn "on" or "off"

| F <b>kdlink<i>r</i></b><br>Full HD Media Player |                     | Network |
|-------------------------------------------------|---------------------|---------|
|                                                 | n Setun             |         |
|                                                 | BT & Samba Security | Off     |
| PPPoE S<br>BT Proc                              | Off                 | Off     |
|                                                 | On                  | Off     |
| BT & Sa                                         | mba occurry         |         |
|                                                 |                     |         |
|                                                 |                     |         |
|                                                 |                     |         |

8.5 MISC Settings: Press the "ok" key on the remote control to enter the MISC Settings menu

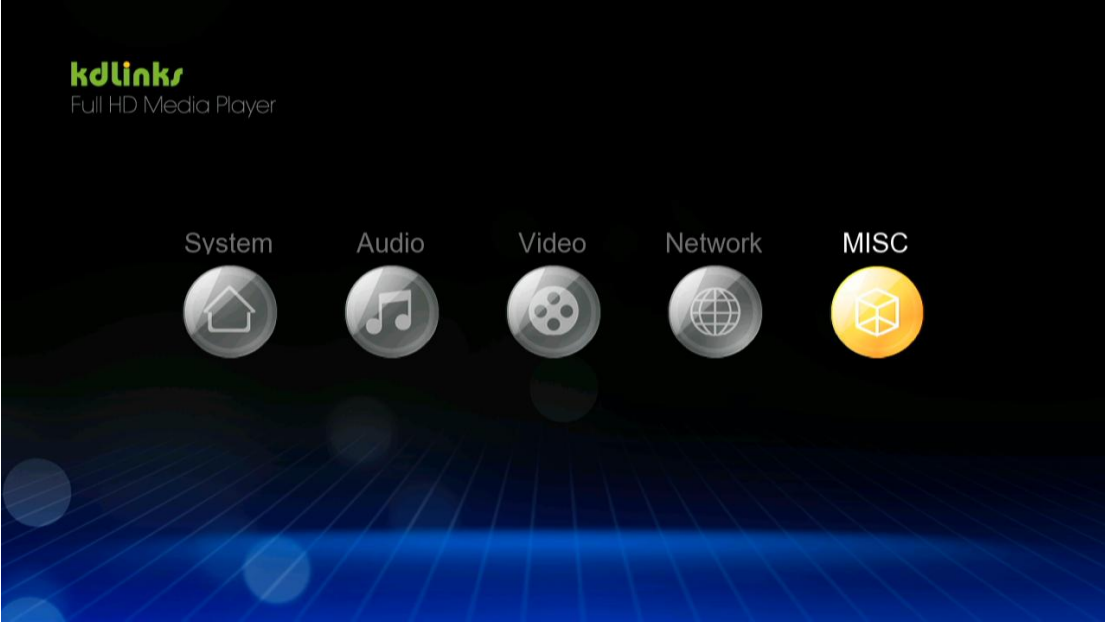

Setting Options: Version Info, Network Info, and USB upgrade

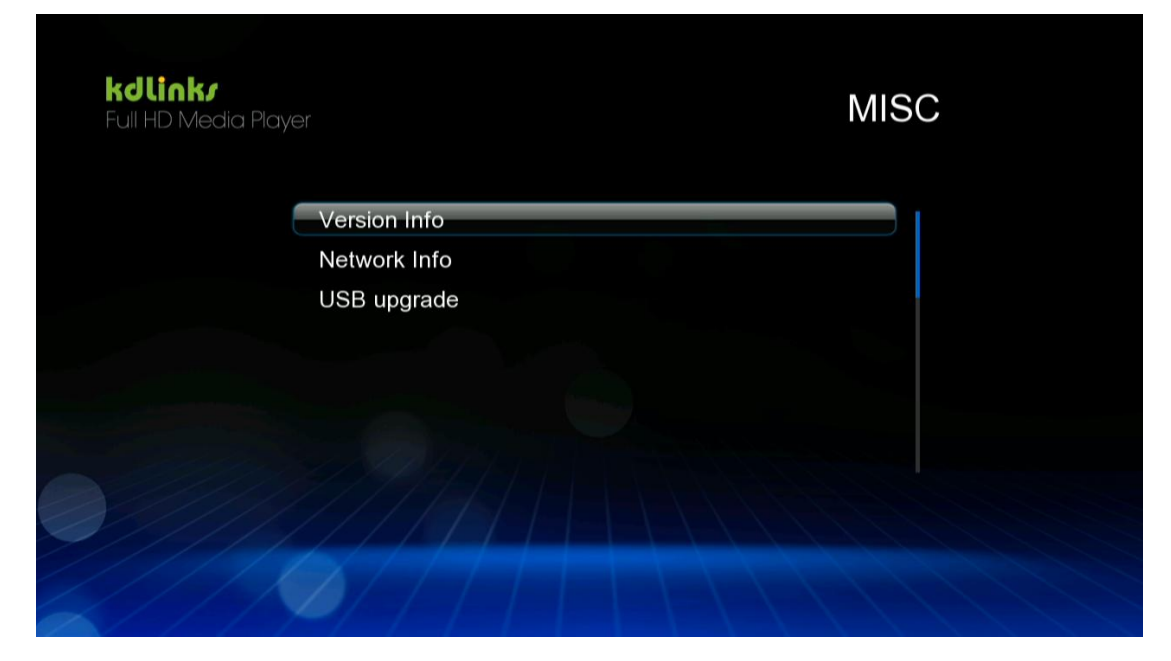

Version Info

| Version Info             | n MISC |
|--------------------------|--------|
| System: kdLinks20120115  |        |
| Kernel: #0               |        |
| Bootcode: 0303.0303.0017 |        |
| Audio: 360747            |        |
| Video: 362812            |        |
| RootApp: 355583          |        |
| rootfs: 357572           |        |
| Region Code: 0           |        |
|                          |        |

Network Info

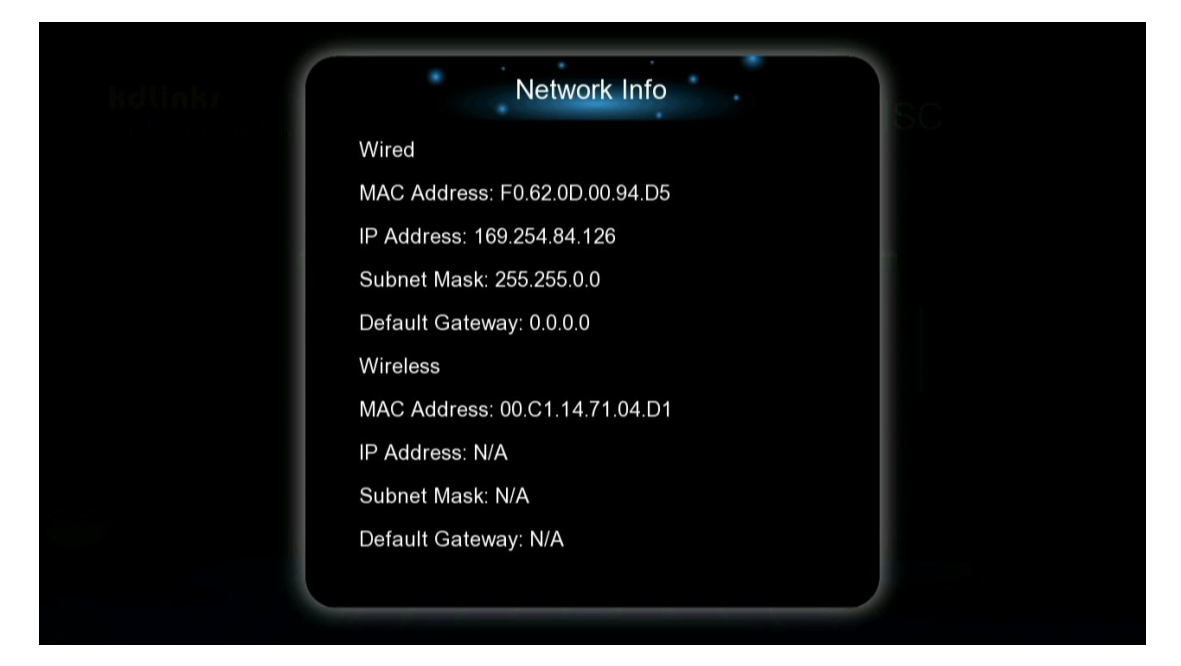

USB Upgrade

|  | USB upgrade             |  |
|--|-------------------------|--|
|  | Do you want to update?  |  |
|  | Current:kdLinks20120115 |  |
|  | New:2.0.1               |  |
|  | ОК                      |  |
|  | Cancel                  |  |
|  |                         |  |

Upgrade Guide

1) Download firmware to your USB device root folder and unzip the file from

kdLinks.com website

2) Connect your USB device to the player

3) Power on the player, enter Setup -> System -> MISC -> USB upgrade -> Upgrade via USB

**Note**: Please do not power off when your player is upgrading. When you see the "update successful" message, the player will power off and restart itself, and then will reset the system.